Secretaría Técnica Informática

Poder Judicial de la Provincia de Misiones

## Instructivo de Uso SIGED

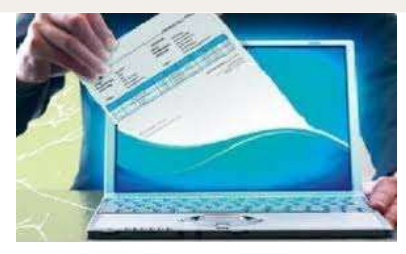

Sistema de Gestión de Expedientes Digitales

# Índice de Contenidos

## Contenido

| Introducción                                                 | 4  |
|--------------------------------------------------------------|----|
| Características Funcionales                                  | 5  |
| Configuración de usuario                                     | 5  |
| Características de un usuario                                | 5  |
| El Perfil Funcional                                          | 5  |
| El Perfil de Datos                                           | 5  |
| Tipos de usuario                                             | 6  |
| Seguridad de las contraseñas                                 | 6  |
| Acceso al SiGED                                              | 7  |
| Pasos para entrar al sistema                                 | 7  |
| Acceso desde las dependencias                                | 8  |
| El Escritorio Virtual                                        | 9  |
| Búsqueda rápida                                              | 10 |
| Las Novedades                                                | 10 |
| Expedientes "Favoritos/Destacados"                           | 12 |
| Sistema de alertas para expedientes destacados con novedades | 13 |
| El Responsable actual del expediente                         | 13 |
| Importar de la M.E.U.I                                       | 14 |
| Ficha del Expediente                                         | 15 |
| Partes de la pantalla de la Ficha de un Expediente           | 15 |
| Funcionalidades                                              | 17 |
| Expedientes "Favoritos/Destacados"                           | 17 |
| Enviar a Despacho                                            | 17 |
| Remitir expediente                                           | 17 |
| Modificar Expediente                                         | 19 |
| Pase Interno                                                 | 22 |
| Salida                                                       | 24 |
| Documentación Externa                                        | 25 |
| Documentos                                                   | 26 |

| Recomponer el expediente       | 34 |
|--------------------------------|----|
| Listado de Expedientes         | 35 |
| Módulo Despachos               | 36 |
| Compartir Documentos           | 38 |
| Plantillas                     | 42 |
| Estándares en el Sistema       | 43 |
| Botón que permite subir arriba | 43 |
| Cambios por versión            | 43 |
| Salir del sistema              | 45 |

## Introducción

El SIGED Judicial -Sistema de Gestión de Expedientes Digital, permite la gestión de los expedientes que se tramitan en los Juzgados de toda de la Provincia de Misiones, facilitando la gestión, seguimiento y control de los expedientes judiciales o administrativos en todas sus etapas:

Gestión del expediente. Gestión Despacho. Gestión Órdenes de pago. Gestión Documental. Reportes. Desde la carga del expediente, generación e impresión de la carátula y el libro de entradas/salidas, búsqueda y consulta de expedientes y Oficios, seguimiento de los movimientos del expediente tanto internos del personal de la secretaría como a otras secretaría y dependencias, posibilidad de incorporar al expediente digital todas aquellas actuaciones que se consideren de interés, y además permitir trabajar con distintos niveles de usuarios que podrán realizar las tareas inherentes a sus funciones en cada etapa del proceso.

Permitir la gestión de expedientes digitales transversal a todos los fueros del poder judicial y dependencias administrativas e interactuar al Poder Judicial con los abogados de las partes, defensores, fiscales, ciudadanos y otros actores.

## Características Funcionales

#### Configuración de usuario

El SIGED es un sistema seguro, esto implica que cada usuario debe identificarse para poder ingresar. Esta Autenticación se realiza a través de una cuenta única (vía LDAP) que da acceso a todos los servicios institucionales.

La cuenta de ingreso o Autenticación al sistema se compone de un usuario y una contraseña

#### Características de un usuario

Al ingresar al sistema cada usuario tiene predefinidos los datos sobre los cuáles puede trabajar (Perfil de Datos) y las acciones que puede realizar (Perfil Funcional).

El Perfil Funcional

Está definido o configurado según las funciones que desempeña cada usuario (agente, Secretario o Juez) y determina el conjunto de operaciones que se podrán realizar dentro del sistema. Es decir y a modo de ejemplo, si se podrá "Importar de la MEUI", "Publicar el Despacho" o "Realizar una Orden de Pago", entre otros. El Perfil funcional abarca hasta el detalle de que información (campos) puede ver cada uno.

Las pantallas que ve un Juez/Secretario serán diferentes a la que visualiza empleado

#### El Perfil de Datos

Define con qué porción de los datos podrá trabajar el usuario. La definición del perfil de datos está directamente relacionada con el concepto de dependencia en SIGED.

#### Tipos de usuario

Alguno de los tipos de usuario que existen son:

| INTERNOS                               | EXTERNOS                |
|----------------------------------------|-------------------------|
| Empleado del poder judicial-> ESTÁNDAR | Abogado                 |
| Fiscal                                 | Policía                 |
| Defensor                               | Registro de las persona |
| Consultas                              | Rentas                  |

#### Seguridad de las contraseñas

Cada usuario es responsable de todas las operaciones que se realizan con su identificación o cuenta dentro del sistema.

Todo lo que se opera queda registrado en una bitácora indicando la fecha, hora y el usuario y contraseña de quien las llevó a cabo.

La contraseña de cada usuario es privada y no debe ser compartida con nadie.

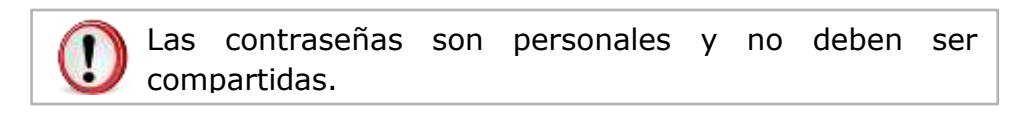

#### Acceso al SiGED

El sistema está disponible las 24 horas del día y se puede acceder desde cualquier equipo con acceso a internet utilizando un navegador web (Mozilla-Firefox, Google Chrome, Internet Explorer, etc.).

#### Pasos para entrar al sistema

Ingresar a la Página del Poder Judicial de Misiones escribiendo la siguiente dirección Web en el navegador: <u>www.jusmisiones.qov.ar</u>

Luego seleccionar la opción **SIGED** que se encuentra del lado derecho de la pantalla.

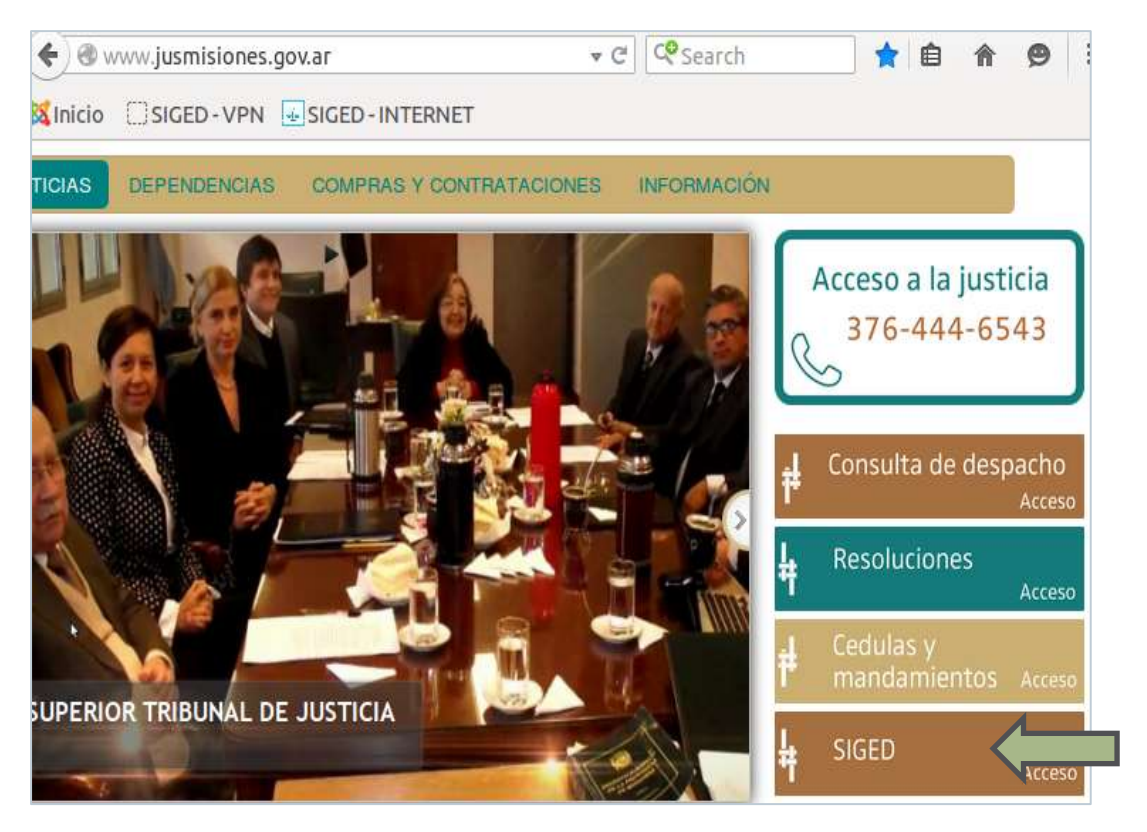

ILUSTRACIÓN 1-PÁGINA DEL PODER JUDICIAL

#### Acceso desde las dependencias

También se puede acceder al sistema utilizando la red interna (intranet) implementada en las dependencias.

Para ello escribir en la barra de direcciones del navegador, https://sistemas.jusmisiones/gestionexpedientes/ o bien hacer un clic en el marcador de nombre "SIGED-VPN" (opción por defecto) que se encuentra en la barra de direcciones, como lo muestra la siguiente figura:

| SIGED-VPN |  |
|-----------|--|
| 1         |  |

A continuación aparecerá la pantalla de identificación del sistema SIGED, como se muestra en la figura debajo.

Aquí ingrese su **nombre de usuario** (generalmente son las iniciales de su nombre más su apellido completo) y la **contraseña** que le asignaron (igual al correo oficial Zimbra).

| Autentificación o | le Usuarios |
|-------------------|-------------|
| Ґ Usuario (*)     | jperez      |
| Ґ Clave (*)       | •••••       |
|                   | Ingresar    |

ILUSTRACIÓN 2: PANTALLA DE IDENTIFICACIÓN DEL SISTEMA

| DETALLES DEL<br>INGRESO | ACCESO DE ABOGADOS                      | ACCESO DE PERSONAL DEL PODER JUDICIAL        |
|-------------------------|-----------------------------------------|----------------------------------------------|
| USUARIO                 | Ingrese su nombre de usuario seguido de | Ingrese solamente su nombre de usuario,      |
|                         | @cademis.jusmisiones.gov.ar             | NO poner (@jusmisiones.gov.ar)               |
|                         | Ej. jperez@cademis.jusmisiones.gov.ar   |                                              |
| CONTRASEÑA              |                                         | Ingrese la misma clave con la que entra a su |
|                         |                                         | correo Institucional Zimbra.                 |

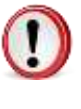

Importante: Una vez iniciada la "sesión", es importante que al abandonar su puesto de trabajo, "Cierre Sesión" mediante la opción **"Salir"** ubicada en la parte superior derecha del menú principal, ya que el sistema mantiene un registro de todas las operaciones realizadas por cada operador.

## El Escritorio Virtual

Al iniciar sesión<sup>1</sup>, lo primero que verán es *Mi escritorio* (bandeja de entrada del usuario), que presenta el listado de expedientes que tienen asignados *Expedientes Asignados*. Desde el mismo, podrán visualizar rápidamente datos relevantes del expediente cómo: Número, Número interno, Designación, Origen, Secretaría, Estado, Observación, Prioridad, Responsable del expediente, Fecha de pase y Empleado origen, entre otros.

| 51  | GEL          | Verstin    | A. 1. 1. 1. 1. 1. 1. 1. 1. 1. 1. 1. 1. 1.                                                                                               | JUZGADO DE FAR                                                                           | ILLIA Nº 2 - Posadas<br>ICA           | Feet        | 44<br>1003 |                    | 455          | A* A-       |             |                           |                     |          | UM<br>SANDRA G | ABRIELA - |
|-----|--------------|------------|----------------------------------------------------------------------------------------------------|------------------------------------------------------------------------------------------|---------------------------------------|-------------|------------|--------------------|--------------|-------------|-------------|---------------------------|---------------------|----------|----------------|-----------|
| tec | lentes Pu    | elexción p | in Despectes   Apende                                                                                                    | Unteres - Oficios                                                                        | Reportes Administ                     | nación   Ta | 645 CK 2   | atten Servens      | Ayazte Seltr |             |             |                           |                     |          |                |           |
| 1 e | escritor     | 10         |                                                                                                    |                                                                                          |                                       |             |            |                    |              |             |             | S                         | IG.                 | 3/1      | D              |           |
|     | ingansta räg | ette (1)   | ento a Pilitar o (*) para s                                                                                                    | er tuda,                                                                                 |                                       |             |            |                    | ×            |             |             | firmina de G              | entión de Expe      | Gentex D | igital         |           |
| -   | diestes An   | griedine   |                                                                                                    |                                                                                          |                                       |             |            |                    |              |             |             |                           |                     |          |                |           |
| Π   | Mimero       | Norma      | e<br>Designad                                                                                                    | ion                                                                                      | Origen +*                             | Secretaria  | Estad      | Observation        | ·* Prioritad | Responsable | Factor      | Empleade -                | Tipe                |          |                |           |
| *   | 1200/1013    |            | PERMANDEZ GONZALD PM<br>GARDIA DJZADET S/ VIDA<br>Comprision Scientiski en al<br>fittlacha kantna bLIZAD<br>UDAZALO MARTIN EF VIDA      | RTIN CY RELANDA<br>ISSA RES FAR<br>MINI TIAN 2014 -<br>ET CY FORMATELET<br>ISSA OFFICIAL | NESS.                                 | W.          | Active     |                    | HECKA        |             | 11/12/2012  | Record Version<br>Begenne | A CONTROL Y         | 232      | 274            | 594       |
| ×   | 14245/2024   |            | PLORENTIN RUBBY DARUD                                                                                                    | C FLORENTIN DANSI                                                                        | RIZGADO DE FAMILIA<br>1972 - Fenaltas | w.          | Actes      |                    | MEDIA        |             | 18/94/2015  | Bitzuelo Maria            | A CONTROLY<br>FIRMA | 242      | 2.94           | 590       |
| *   | 12974/1014   |            | CALANZA ROSANA MARCH                                                                                                    | LA CONDINICI WALTER                                                                      | AUTGROODE FAMILIE                     | 80          | Actes      |                    | HECON        |             | 18/54/2018  | Bringhe Reis              | A CONTROLY          | 1.41     | 0.14           | 574       |
| *   | 1252/064     |            | MACTEL ALICTA MAREL C/ 0<br>PERIO IL MATERIA DI CATA<br>Somitano di mana Mila/2<br>ELAN PEDRO C/ MACTEL AL<br>Visienzia femiliari       | ISCALANTE RIAN<br>2º Coursidad<br>114 - Diccalante<br>2014 MABEL Sy                      | N.F.M.                                | w.          | Activ      | Will/211-baseliete | HEDGA        |             | st):12(2014 | Cartas Fananaia           | ACUHULADO           | 1.et     | 114            | 2744      |
| *   | 1229967814   |            | BATTEZ BLASIA CORTANI<br>Violanzia ferritar Constitu<br>4778/2011 - SRITEZ BLASI<br>FABIAN SU Violencio ferriti                         | FAILIAN KONACIO E/<br>at Solutions on extra<br>DA C/ ROVAS KONACIO<br>W                  | NEMI.                                 | v           | Active     | 8169/2009 bries    | MBDDA        |             | 2011/2014   | Carlos Plavencia          | ACIPULADO           | 242      | 2.444          | 140       |
| *   | 116252511    |            | ACCISTS AVELING AMOBIA<br>ALBERTIDS S/ Guerralis for<br>Surfactures on earlier 424000<br>AVELING AMOBIA C/ 5010<br>S/ Manchola Benillar | U GOWERLES RAIS,<br>REDACEMENTER<br>B12 - ACOUTA<br>DALES RAIS, ALBRITON                 | MR HIL                                | 80          | Xeler      |                    | AOX.         |             |             |                           |                     | 292      | 774            | 2794      |
| *   | 112902019    | ļ.         | AQUINO VICTOR HANNEL<br>Vesterale femaler Constate<br>9917/2014 - Schutter June<br>19476/61 St Vesterale Terret                         | C/ NENTED AMAM 5/<br>ef Solitade yn wrae<br>A C/ AQUINO VIETOR<br>ef                     | REAL                                  | U.          | Active     |                    | MEDIA        |             | 30/30/0014  | Cotes Florencia           | A DOMTROLY<br>FIEND | 242      | 11a            | 1794      |
| *   | \$201/0514   |            | RECEN KARON VENTURA I<br>CKRCAINA MERCEDIRI ALI                                                                                         | ADMINEZ ALLIARIN                                                                         | MARKE                                 | W.          | 1011       | 1110/2014          | HECH         |             | 12/10/1014  | Cortes Phreeille          | ACIPILADD           | 242      | 2744           | 5760      |
| -   | 2973/2224    |            | VALLERS MARIAH VOVIAN                                                                                                    | A C/ MAX INDEXNESS                                                                       | JUZGADO DE FRANLA                     | MO.         | ACTIN      |                    | HEDGA        |             | 11/04/2012  | Gorgania kitegei          | A CONTROL Y         | 040      | Times .        | 590       |

ILUSTRACIÓN 3: EL ESCRITORIO VIRTUAL

Instructivo de Uso SIGED

<sup>&</sup>lt;sup>1</sup> Acción de ingresar al sistema con una cuenta de usuario específica. También se le denomina autenticación o log in. Una sesión se cierra cuando el usuario selecciona el botón Salir. Todas las operaciones realizadas durante una sesión quedan registradas en una bitácora con los datos de quien las hizo.

#### Búsqueda rápida

En el **Escritorio** y en la **Ficha del expediente** contarán con un cuadro de **Búsqueda rápida** que les permitirá ubicar fácilmente un expediente específico.

💆 Búsqueda rápida Texto a filtrar o (\*) para ver todo.

Para realizar una búsqueda ingrese en el cuadro de lista editable el número de expediente con el formato **número/año** o **parte de la carátula**. También puede hacer una búsqueda por número de designación.

A partir del tercer carácter el sistema comenzará a filtrar y mostrará en la lista desplegable todos los expedientes que cumplan con el criterio ingresado. Se puede hacer una búsqueda por un texto de hasta 20 caracteres.

La descripción que aparece en la lista desplegable es un link, así que si seleccionan un elemento, navegan directamente a la Ficha de ese expediente.

Si no se encuentra el expediente o la búsqueda se realiza de forma incorrecta el sistema mostrará el siguiente mensaje "No se han encontrado resultados para el texto ingresado".

Ejemplo de Búsqueda por número de expediente:

| 🖞 Búsqueda rápida | 1/2014                                | ~ |
|-------------------|---------------------------------------|---|
|                   | 1/2014 TARJETA NARANJA C/ ACOSTA SOSA |   |
|                   | 7                                     |   |
|                   |                                       |   |
|                   |                                       |   |

Al hacer clic en el Número (<u>nroexpte/año</u>) -que aparece en forma de link o vínculose accede a la **Ficha del Expte. Digital.** 

#### Las Novedades

Permite que un usuario pueda saber rápidamente qué novedades hay en expedientes en los cuales en algún momento ingresó, de los que tiene en el escritorio, o en los listados. La idea principal es que pueda identificar: Nuevos pases y Nuevos documentos y documentos modificados.

#### Visualización de las novedades

Tanto en el <u>escritorio</u>, como en el <u>listado de expedientes</u>, aparecerá una columna que mostrará un icono si el usuario **<u>nunca entró al expediente</u>**, o si

ya entró alguna vez al expediente pero éste <u>no tiene novedades desde la</u> última vez que el usuario ingresó, o si ya <u>ingresó alguna vez y el</u> <u>expedientes tiene novedades</u>. Además la fila del cuadro tendrá un *color gris* para los expedientes *vistos* y *sin novedades* y *naranja* para los expedientes *vistos y con novedades*.

| JG.                                                    | ED                                         | Versión                                                        | 1.5.8 🛈 🕻                                                        | SECRETARIA                                                                                    | TECNIC  | A INFOR          | HATICA                  | - Posadas          | Fecha 29/07/20     | 15                                      | Hora<br>21:28:01             | A+ .                                                                           | A- 14              | ARIA C             | U CAR   | suario<br>MEN A. V | LENZUE |
|--------------------------------------------------------|--------------------------------------------|----------------------------------------------------------------|------------------------------------------------------------------|-----------------------------------------------------------------------------------------------|---------|------------------|-------------------------|--------------------|--------------------|-----------------------------------------|------------------------------|--------------------------------------------------------------------------------|--------------------|--------------------|---------|--------------------|--------|
| pedientes                                              | Publica                                    | ción de Des                                                    | pachos 0                                                         | denes - Oficios                                                                               | Reporte | s Admin          | estración               | Tasas de Jus       | ticia   In         | cidencias A                             | uda Salir                    |                                                                                |                    |                    |         |                    |        |
| li escri                                               | itorio                                     | Þ                                                              |                                                                  |                                                                                               |         |                  |                         |                    |                    |                                         | Siste                        |                                                                                | G                  | xpedi              | entes ( | D                  |        |
| Dásqued                                                | s sin m<br>da rápida                       | avimienta<br>n Text                                            | s (Öltimos<br>o a Atrar o )                                      | 90 dias): 30<br>*) pata ver todo                                                              |         |                  |                         |                    |                    |                                         |                              |                                                                                | 6                  | a.                 |         |                    |        |
| xpediente<br>1 Dásqued<br>specificante<br>1            | s sin m<br>da rápid<br>s Asign             | avimienta<br>n (Tex)<br>ados                                   | s COltimos<br>o a Atrar o I                                      | 90 dias ); 30<br>*) para ver todo                                                             |         |                  |                         |                    |                    |                                         |                              |                                                                                | ,                  | 8                  |         |                    |        |
| spediente<br>Búsqued<br>Inselfante<br>I                | s sin m<br>da rápida<br>s Asign<br>era = v | evimiento<br>n Text<br>edice<br>nero<br>interno                | s (Últimos<br>6 a filtir o<br>                                   | 90 dias); 34<br>*) para ver lodo<br>Origen                                                    | A.T 3   | **<br>iecretaria | ±v<br>Estado            | " =<br>Observación | **<br>Prioridad    | Responsable<br>del<br>expediente        | Fecha a<br>pase              | * Emple ado                                                                    | )<br>              | -+<br>Tipo<br>pase |         |                    |        |
| opediente<br>Dásqued<br>Traditional<br>Núme<br>* 20265 | s sia m<br>da vápid<br>s Asign<br>ero = =  | ovimiento<br>n Troi<br>odos<br>Número<br>interos<br>135/2015 n | s <u>(Últimos</u><br>o a Ditor o<br><br>Designación<br>RUEBA STI | 90 dias); 30<br>*) para ver todo<br>Origen<br>SECRETARIA<br>TECNICA<br>INFORMATICA<br>POSSAGE | *7 3    | evetaria<br>J    | e ¥<br>Estado<br>Activa | e T<br>Observación | Prioridad<br>IEDIA | a v<br>Responsable<br>del<br>expediente | Fecha +<br>pase<br>29/07/201 | <ul> <li>Empleado<br/>origen</li> <li>Maria del Car<br/>A. VALENZUE</li> </ul> | A.V<br>Trien<br>EA | a+<br>Tipo<br>pase | 101     | <u> </u>           | 574    |

En la ficha del expediente se mostrará en el cuadro de **movimientos** y **documentos** un *icono de nuevo* para nuevos movimientos y documentos, un icono para los movimientos y documentos <u>ya existentes</u> y otro para los documentos <u>editados</u>.

Con solo posicionarse con el mouse en los iconos, va indicando a través de una ayuda emergente.

Nuevo: Usted no ha ingresado aún a este expediente.

<u>Modificado</u>: El expediente ha sido modificado desde la última vez que usted ingresó el día: DD/MM/AAAA MIN:SEG.

<u>Visto</u>: El expediente no ha tenido cambios desde la última vez que usted ingresó.

#### Expedientes "Favoritos/Destacados"

Cada usuario puede hacer un seguimiento y listado de sus expedientes de mayor interés a través de la funcionalidad "Favoritos/Destacados".

Pueden fijar o marcar cuáles son sus expedientes destacados desde el **Escritorio** o desde la **Ficha del Expediente**.

La estrella encendida 📩 representa un expediente que ha sido marcado como favorito.

Marcar un expediente como favorito desde el Escritorio

Para marcar un expediente como favorito desde el Escritorio simplemente deben hacer un clic en la estrella correspondiente del listado. Lo mismo para desmarcar.

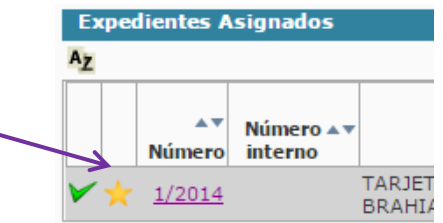

Marcar un expediente como favorito desde La Ficha del Expediente

Para agregar o no un expediente como favorito desde la Ficha del Expediente deben hacer un clic sobre el botón ""Destacar" o "Quitar Destacado".

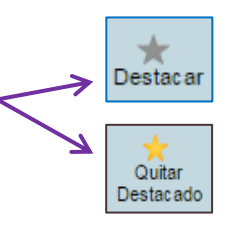

#### Listar los expedientes Favoritos

En todo momento pueden obtener un listado de sus expedientes favoritos o destacados.

Para ello desde el **Escritorio** deben hacer un clic en el botón "Expedientes" y luego seleccionar la opción de menú "Listado de Expedientes"

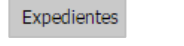

E Listado de expedientes

A continuación aparecerá la siguiente pantalla:

| and the second second se | A REAL PROPERTY AND A REAL PROPERTY AND A REAL | 804 | And the second second s |   |
|----------------------------------------------------------------------------------------------------|----------------------------------------------------------------------------------------------------|-----|----------------------------------------------------------------------------------------------------|---|
| Columna                                                                                                    | Condición                                                                                                    |     | -                                                                                                    |   |
| Nro. Expediente                                                                                                    | comienza con                                                                                                    | ٠   |                                                                                                    | _ |
| Estado                                                                                                    | es igual a                                                                                                    | ٠   | -Seleccione                                                                                                    | • |
| Designación                                                                                                    | contiene                                                                                                    | ٠   |                                                                                                    |   |
| Parte del expediente                                                                                                    | contiene                                                                                                    | ٠   |                                                                                                    |   |
| Responsable actual                                                                                                    | es igual a                                                                                                    | ٠   | Seleccione                                                                                                    |   |
| Responsable del Exped                                                                                                    | iente es igual a                                                                                                    | ٠   | -Seleccione                                                                                                    |   |
| Tipo expediente                                                                                                    | es igual a                                                                                                    | ٠   | -Seleccione                                                                                                    |   |
| En autos                                                                                                    | contiene                                                                                                    | ٠   |                                                                                                    |   |
| NN(Autores ignorados)                                                                                                    | es igual a                                                                                                    | ٠   | ⊕si ⊕no                                                                                                    | / |
| Dependencia                                                                                                    | es igual a                                                                                                    | ٠   | -Seleccione                                                                                                    |   |
| Tipo de causa                                                                                                    | es igual a                                                                                                    | ٠   | -Seleccione-                                                                                                    |   |
| Clave M.E.U.I.                                                                                                    | es igual a                                                                                                    | ٠   |                                                                                                    |   |
| Sólo destacados                                                                                                    | Tae inval a                                                                                                    |     | 10401-004                                                                                                    |   |

Aquí deben elegir la opción Si y luego / hacer un clic en el botón "Buscar"

Buscar

#### Sistema de alertas para expedientes destacados con novedades

En el panel superior se presenta un icono de alerta (tipo campana), éste muestra las novedades, cambios que hubieron en los expedientes que tiene como destacado el usuario. De haber cambios, la campana aparece encendida con un número que hace referencia a la cantidad de novedades. Al pasar el mouse por encima, se puede observar el listado de expedientes y sus carátulas, con un link a la ficha del mismo.

#### El Responsable actual del expediente

El SIGED permite conocer a través de un sistema de pases interno quién es la persona que tiene asignado un expediente en un momento determinado. Esta persona se conoce como el *responsable actual del expediente*.

La información resulta muy útil a los Secretarios y Jueces al momento del seguimiento y control del expediente.

#### Ver quién es el responsable actual de un expediente

Pueden ver quién es el responsable de un expediente desde la **Ficha del Expediente**.

Responsable actual Carlos Gómez

## Importar de la M.E.U.I.

🔮 Importar expediente M.E.U.I.

Para registrar un nuevo expediente en el sistema, para el fuero CIVIL y COMERCIAL, LABORAL y de FAMILIA, deberán ingresar a **Expedientes**  $\rightarrow$  **Importar expediente M.E.U.I.**, como se muestra a continuación:

| SIGED                              | ersión 1. <mark>5.1 (j)</mark> | JUZGADO DE FAMILIA Nº 2 - Posadas<br>SECRETARÍA UNICA | Fecha<br>04/05/2015  |
|------------------------------------|--------------------------------|-------------------------------------------------------|----------------------|
| Importar expe                      | diente M.E.U.I.                |                                                       |                      |
| Secretaria<br>Clave del expediente | SECRETARÍA UNICA 🛟             |                                                       |                      |
| Nro de expediente:<br>Clave:       |                                |                                                       |                      |
| Fecha carga:<br>Designación:       |                                | Guardar expedient                                     | e Cancelar operación |

Se debe ingresar la *clave del expediente (Clave de la MEUI)* y hacer clic en **"Filtrar expediente"**. El sistema autocompleta los datos: Nro. de expediente, Clave, Fecha de carga y Designación. A continuación deben hacer clic en el botón **"Guardar Expediente"**.

## Ficha del Expediente

La Ficha permite visualizar toda la información respecto a un expediente específico.

#### Acceder a la Ficha de un Expediente

Se puede acceder o abrir la Ficha de un expediente desde el **Escritorio**, haciendo un click en el enlace de color azul "Numero/año" que aparece en el listado de expedientes.

#### Partes de la pantalla de la Ficha de un Expediente

En la *parte superior*, están disponibles todas las operaciones que se pueden realizar sobre el expediente seleccionado, esto según los permisos que tengan habilitados con su usuario.

| SIGED Version 1.5.1 (1) 0 SECRETARI |          | ECRETARIA 1           | ECNICA INFORMATICA - Posadas<br>IÓN |                  |                      | Pecha<br>02/05/2015       |                          | 09:49:25                         |                          | A* A-              | Usuario<br>MARIA DEL CARMEN A. VALENZU |                 |                           |                              |                       |                         |
|-------------------------------------|----------|-----------------------|-------------------------------------|------------------|----------------------|---------------------------|--------------------------|----------------------------------|--------------------------|--------------------|----------------------------------------|-----------------|---------------------------|------------------------------|-----------------------|-------------------------|
| Ficha del                           | l exp    | edient                | e                                   |                  |                      |                           |                          |                                  |                          |                    |                                        |                 |                           |                              |                       |                         |
| tentar                              | -        | Reporte<br>Magnitudes | Dirdes die<br>page                  | Prise<br>padcial | troiars<br>despactor | Reveals<br>Anyo Carrie    | Owar Explor<br>Provision | N Entreston<br>Increation        | Hadricas                 | Pese interne       | Date a secretaria                      | ill o<br>Selite | Cocurrent acit<br>externa | Ubrar<br>Ubrar<br>decumentos | Orden de<br>vistación | Disconvertion           |
|                                     |          |                       |                                     |                  |                      | Belacionar<br>especientes | îngresi de<br>decumentos | Enoter<br>confiercy/<br>archiveo | Modificar<br>Maximientas | Andar<br>Espedante | Cenerator<br>de boletas                | Perter          | Decomponer<br>aspediente  | Estados<br>processive        | Acumular/on           | Verdatos<br>disposibles |
|                                     |          |                       |                                     |                  |                      |                           |                          |                                  |                          | Eber               | o des armetia                          | Ominto          | de cuertoria              | signifies a faitad           |                       | rasurtses               |
| d Bisqueda                          | i rápiti | . Besto               | a Nitracio (*                       | pala verto       | ido.                 |                           |                          |                                  |                          |                    | 18                                     |                 |                           |                              |                       |                         |

#### ILUSTRACIÓN 4: PARTE SUPERIOR DE LA FICHA DEL EXPEDIENTE

En la parte central, se visualizan los datos básicos del expediente.

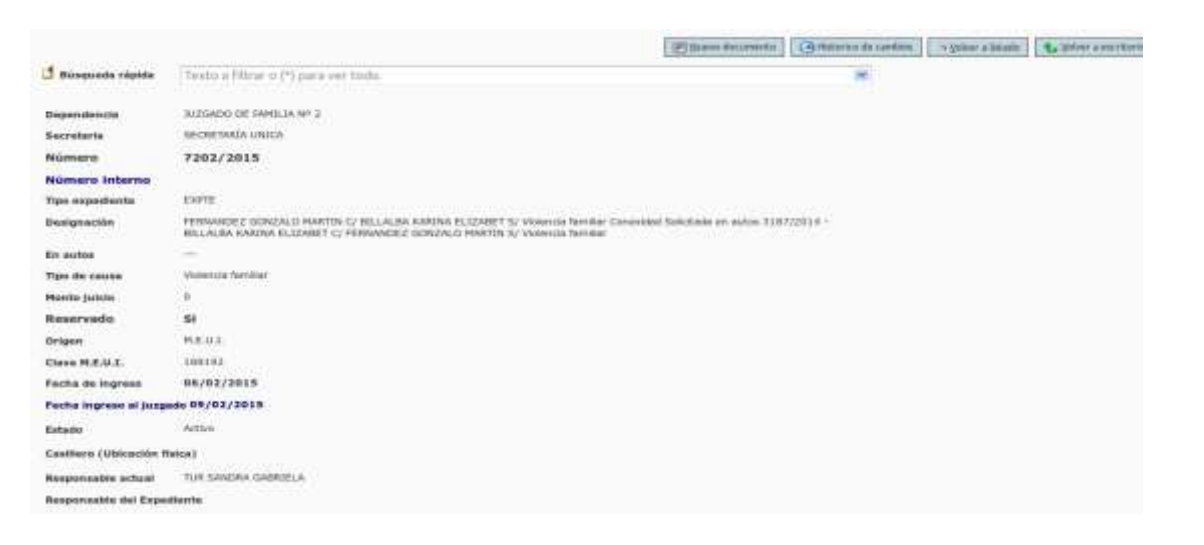

**ILUSTRACIÓN 5: PARTE CENTRAL DE LA FICHA DEL EXPEDIENTE** 

y en la *parte inferior* de la pantalla se muestra en distintas secciones todos los datos relacionados, por ejemplo datos de las partes que intervienen, datos de los letrados, los documentos que se van registrando, los documentos firmados digitalmente. Y de esta forma van componiendo el expediente digital.

| D     | ependencia Expe          | diente                           |                  |                      |                       |                   |                | Designa             | ción                                    |                       |                    |                   |                |                    | Est    | tado del<br>pediente |
|-------|--------------------------|----------------------------------|------------------|----------------------|-----------------------|-------------------|----------------|---------------------|-----------------------------------------|-----------------------|--------------------|-------------------|----------------|--------------------|--------|----------------------|
| UZGAD | DO DE FAMILIA 7202       | /2015 CAR                        | LOS DANIEL       | GÔMEZ C/RC           | DMERO N               | ATALIA S/Viole    | enciafa        | niliar              |                                         |                       |                    |                   |                |                    | Activo |                      |
| Parte | s del expediente         |                                  |                  |                      |                       |                   |                |                     |                                         |                       |                    |                   |                |                    |        |                      |
| ID    | Apellido y nombre        | Documento                        | Tipo parte       | Caracter             | Depósit<br>expedier   | o Fe<br>ite prese | cha<br>ntación | Locali              | idad<br>al Dir                          | ección                | Teléfon<br>fijo    | o Teléfo<br>celui | no Ti<br>ar ci | eléfono<br>ontacto | Email  | Otro<br>Contacto     |
| 8956  | g CARLOS DANIEL<br>GÓMEZ |                                  | Actora           |                      |                       |                   |                | Misiones<br>Posadas | - SAN LUIS N                            | 23                    |                    |                   |                |                    |        |                      |
| 8957  | CROMERO NATAUA           |                                  | Demandada        | 6                    |                       |                   |                | Misiones<br>Posadas | * CORDOBA N                             | 1256                  |                    |                   |                |                    |        |                      |
| Pases | s y movimientos          |                                  |                  |                      |                       |                   |                |                     |                                         |                       |                    |                   |                |                    |        |                      |
|       | Fecha                    | Tipo pase                        | 6 L.             | Origen               |                       | D                 | estino         | - U                 | Tipo salida                             | Descripe              | ión                | Tipo de           | Pase           | Núm                | ero    | Prioridad            |
| < .   | 11/02/2015 09:39         | Internos                         | RÍOS LAI         | URA                  |                       | LOPEZ CLAUD       | AIC            |                     |                                         |                       | A C                | ONTROL Y FI       | RMA            |                    | 7202 M | EDIA                 |
| Docu  | mentos                   |                                  |                  |                      |                       |                   |                |                     |                                         |                       |                    |                   |                |                    |        |                      |
|       | Fecha de carga           | Non                              | bre              | Documento<br>firmado | Origen<br>de<br>carga | Tipo<br>documento | Origen         | Destino             | Procedencia                             | Número<br>foja inicio | Número<br>foja fin | Estado            | Obser          | vaciones           |        |                      |
| •     | 10/02/2015               | V.R.primera pr<br>violencia Prov | ohib.<br>Idencia |                      | Interno               | Providencia       |                | Poder<br>Judicial   | JUZGADO DE<br>FAMILIA Nº 2 -<br>Posadas |                       |                    | Definitivo        |                |                    | -      | 20 Q                 |
| -     | 09/02/2015               | 05-02-15.pdf                     |                  |                      | Externo               | Escritos          |                |                     | JUZGADO DE<br>FAMILIA Nº 2 -<br>Posadas |                       |                    | Borrador          |                |                    |        | 09                   |
| ~     | 09/02/2015               | caratula expe                    | diente.odt       |                      | Externo               |                   |                |                     | JUZGADO DE<br>FAMILIA Nº 2 -<br>Posadas |                       |                    | Definitivo        | 12             |                    |        | 0 9                  |
|       |                          |                                  |                  |                      |                       |                   |                |                     | Nuevo doc                               | umento                | Historico d        | e cambios         | % Yolw         | listado            | 🐮 Yolu | er a escritori       |
|       |                          |                                  |                  |                      |                       | Departamen        | to de De       | sarrollo d          | e Sistemas                              | 24                    |                    | 100               |                |                    |        |                      |

ILUSTRACIÓN 6: PARTE INFERIOR DE LA PANTALLA

#### Funcionalidades

Se detallan a continuación las distintas operaciones que se aplican al expediente.

#### Expedientes "Favoritos/Destacados"

Cada usuario puede hacer un seguimiento y listado de sus expedientes de mayor interés a través de la funcionalidad "Favoritos/Destacados".

Este punto se encuentra desarrollado en detalle en el apartado Escritorio Virtual arriba en este documento.

#### Enviar a Despacho

La operación "Enviar a despacho" desde la Ficha del Expediente permite, mostrar en un combo los despachos que se encuentren en estado borrador, mostrando en formato "fecha\_despacho - Dependencia Secretaria". Con el valor por defecto en la secretaría del usuario logueado.

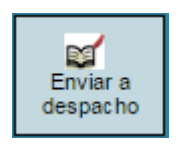

Al presionar la operación "Enviar a despacho" se debe especificar la fecha del despacho **Despacho** y con qué sale **Sale con** por Ej. con Providencia, Oficios, etc.

| Número                       | 1/2014                            |                          |
|------------------------------|-----------------------------------|--------------------------|
| Designación                  | TARJETA NARANJA C/ ACOSTA SOSA BR | AHIAM JAVIER S/EJECUTIVO |
| Despacho (*)<br>Sale con (*) | Providencia                       | •                        |
| Observaciones internas       |                                   |                          |
|                              |                                   |                          |

#### Remitir expediente

Esta funcionalidad se utilizará exclusivamente cuando se produzca el cambio de radicación de un expediente, es decir en casos de recusación, inhibición o competencia, que implican el cese de intervención del juez o dependencia. Los expedientes remitidos no permitirán ningún tipo de operación sobre los mismos.

|     |  | -    | - |
|-----|--|------|---|
| Lom |  | le h |   |
|     |  |      |   |
|     |  |      |   |

| No comunication of comparison to use of microso success consider uncertained and      |
|---------------------------------------------------------------------------------------|
| No se puede remur el expediente, ya que el mismo cuenta con documentos en estado      |
| "Borrador" / "Pendiente de verificación". Se debe cambiar el estado de los documentos |
| "Definitivo" / "Firmado" o "Anulado" para poder realizar la remisión.                 |

| Número      | 1/2014                                                    |
|-------------|-----------------------------------------------------------|
| Designación | TARJETA NARANJA C/ ACOSTA SOSA BRAHIAM JAVIER S/EJECUTIVO |

| Fecha                    | 04/08/2015 Hora 13:33                      |   |
|--------------------------|--------------------------------------------|---|
|                          |                                            |   |
| Fuero (*)                | Universal                                  |   |
| Dependencia destino (*)  | ) SECRETARIA TECNICA INFORMATICA - Posadas | ۲ |
| Secretaría destino (*)   | IMPLEMENTACIÓN 🔻                           |   |
| Responsable destino      |                                            |   |
| Generar constancia salid | la? 🔘 Si 🖲 No                              |   |
| Observacions             |                                            |   |
|                          |                                            |   |
|                          |                                            |   |
|                          |                                            |   |
|                          |                                            |   |

Quien remitió el expediente podrá visualizar el mismo, en la "Ficha de expediente reducida". En esta nueva ficha el usuario tendrá deshabilitadas las operaciones pudiendo únicamente visualizar datos del expediente como ser, Dependencia y Secretaría en la que se encuentra, Número/Año en formato completo, Designación y figurará el Estado como "Remitido".

Al remitir un expediente éste queda radicado definitivamente en otra dependencia. Se Mostrará el mismo cuadro de documentos de la ficha del expediente, pero sin botones de edición, y además únicamente mostrará los documentos creados por la dependencia del usuario.

Al realizar una remisión o una salida de un expediente cuyo número de año es < al año 2015 automáticamente se re-empadroná el expediente. El nuevo formato del expediente re-empadronado será número único/año único (EX número ex/año ex), donde el número y año único corresponden al nuevo

número post re empadronamiento, y número y año ex corresponden al número que tenía la dependencia.

## Ficha del expediente reducida

| Dependencia     | SECRETARIA TECNICA INFORMATICA - Posadas                  |
|-----------------|-----------------------------------------------------------|
| Secretaría      | IMPLEMENTACIÓN                                            |
| Número          | 82962/2015 (EX 1/2014)                                    |
| Tipo expediente | EXPTE                                                     |
| Designación     | TARJETA NARANJA C/ ACOSTA SOSA BRAHIAM JAVIER S/EJECUTIVO |
| Estado          | Remitido                                                  |
| En autos        |                                                           |

Se puede realizar una búsqueda mediante el número y año nuevo o ex número y año. Además disponer de un "Listado de expedientes Re-empadronados", para visualizar los expedientes que fueron Re-empadronados.

#### Modificar Expediente

Para modificar un expediente en el sistema, deberá ingresar a la operación Modificar Expedientes dentro de la Ficha del Expte:

#### Modificar expediente

| Datos del expediente   | Partes del expediente Abogados del expediente |                                     |   |
|------------------------|-----------------------------------------------|-------------------------------------|---|
| Tipo expediente (*)    | ADMINISTRATIVO-STI                            |                                     |   |
| Dependencia (*)        | SECRETARIA TECNICA INFORMATICA - Posadas      |                                     | 0 |
| Secretaria (*)         | IMPLEMENTACIÓN 💲                              |                                     |   |
| Datos del expediente - | n.                                            |                                     |   |
| echa ingreso (*) 04/0  | /2015 🔲 La fecha de ingreso de                | ebe ser igual o mayor a: 17-06-2013 |   |
| esignación (*)         | <u></u>                                       |                                     |   |
| resignation (*)        |                                               |                                     |   |
| En autos               |                                               |                                     |   |
| 1 Origen               | Poder Judicial      Organismos      Personas  |                                     |   |
| uero                   | Universal \$                                  |                                     |   |
| Dependencia            | SECRETARIA TECNICA INFORMATICA - Posadas      | *                                   |   |
| xpte. Origen Número    | Letra                                         |                                     |   |
| ficio Origen Número    | Letra                                         |                                     |   |
| Motivo (*)             | Pedidos                                       |                                     |   |
| ſipo (*)               | Seleccione 🛟                                  |                                     |   |
| Observaciones          |                                               |                                     |   |
| Pase inicial a (*)     | ADMIN SIGED                                   |                                     |   |
|                        |                                               |                                     |   |

Desde esta pantalla **"Modificar Expediente"**, se deberán editar los datos del expediente. La misma se ve dividida en tres solapas:

• En la primer solapa, se cargan los "*datos básicos del expediente"*, es importante tener en cuenta que todos los campos que se encuentran señalados con un asterisco (\*) son obligatorios, y el sistema no permitirá efectuar la carga si no se respeta dicha condición.

• En La segunda solapa, **"Partes del expediente"**, se podrán registrar las personas u organismos que intervienen en el expediente (denominadas comúnmente partes Actora/ Demandada, citado en garantía entre otros). Se completan los datos asociados a la parte y luego se hace un clic en el botón

"Agregar parte" ubicado en la parte inferior de ésta área. Se repite el mismo procedimiento para añadir tantas partes al expediente como sea necesario.

| Datos del expediente | Partes del expediente  | Abogados del expediente |
|----------------------|------------------------|-------------------------|
| Posee DNI (*)        | ● SI ○ NO              |                         |
| Ґ Apellido y nombre  | (*                     | 1                       |
| Dirección real       |                        |                         |
| Código de área       |                        |                         |
| Teléfono fijo        |                        |                         |
| Teléfono celular     |                        |                         |
| Teléfono contacto    |                        |                         |
| Cuit/Cuil            |                        |                         |
| Ґ Tipo parte (*)     | Actora                 | T                       |
| Litigar sin gastos   | 🖲 si 🔘 No              |                         |
| Email                |                        |                         |
| Caracter (*)         | 🖲 Contestatario 🔍 Reci | urrente                 |
| Deposito judicial    |                        |                         |
| Fecha detención      |                        |                         |
| Otro contacto        |                        |                         |

Ampliar información 💿 💿 Si

Resulta de vital importancia incorporar las personas vinculadas a un expediente ya que en función de esta registración el sistema efectuará entrecruzamiento de información, alertándonos en la propia ficha del expediente las causas en las que están involucradas las partes como referencia de posibles relaciones entre estos.

| TARJETA NARANJ       | IA S.A.                                                                  |                  |                                                                        |                     |
|----------------------|--------------------------------------------------------------------------|------------------|------------------------------------------------------------------------|---------------------|
| Número<br>expediente | Carátula                                                                 | Tipo de<br>Parte | Dependencia                                                            | Secretaria          |
| 13572/2008 TAR       | RJETA NARANJA SA C/ VILLALBA CLAUDIA BEATRIZ S/ Cobro de Pesas           | Actore           | 3UZGADO DE PRIMERA INSTANCIA EN LO CIVIL<br>Y COMERCIAL Nº 8 - Posadas | SECRETARÍA<br>UNICA |
| 199/2011 TAR         | RJETA NARANJA S.A. C/ RIOS CARLOS JAVIER Y OTRO S/ PREPARA VIA EJECUTIVA | Actora           | Juzgado de Paz de Eldorado - Eldorado                                  | SECRETARIA 1        |
| 40/2012 TAR          | RJETA NARANJA S.A. C/ MARTINEZ ENZO JAVIER S/ PREPARA VIA EJECUTIVA      | Actore           | Juzgado de Paz de Eldorado - Eldorado                                  | SECRETARIA 1        |
| Zado Alfredo Gust    | tavo                                                                     |                  |                                                                        |                     |
| Número<br>expediente | Carátula                                                                 | Tipo de<br>Parte | Dependencia                                                            | Secretaria          |
| 1/2014 ZAD           | DO ALFREDO GUSTAVO S/ DARO Y USURPACION                                  | Imputedo         | JUZGADO DE INSTRUCCIÓN Nº 2 - Obera                                    | SECRETARÍA J        |
| 3/2014 ZAD           | DO AUREDO GUSTAVO 5/ DAÑO                                                | Sospechoso       | SECRETARIA TECNICA INFORMATICA - Posadas                               | DESARROLLO          |

• En La tercer solapa, "Abogados del expediente", se cargan los datos de los abogados que actúan en el expediente, sea éste apoderado o patrocinante de algunas de las partes.

| Modificar e                    | Modificar expediente    |           |           |                     |                          |                  |                     |       |  |
|--------------------------------|-------------------------|-----------|-----------|---------------------|--------------------------|------------------|---------------------|-------|--|
|                                |                         |           |           |                     |                          |                  |                     |       |  |
| Datos del expe                 | liente Par              | tes del e | xpediente | Aboga               | dos del expec            | liente           |                     |       |  |
| Defensor oficia                | I © si                  | NO        |           |                     |                          |                  |                     |       |  |
| 🕺 Apellido y n                 | ombre                   |           |           | /                   | *                        |                  |                     |       |  |
| Ґ Tipo parte (                 | *) Acto                 | ra        |           | •                   |                          |                  |                     |       |  |
| 🖞 Fecha activa                 | icion                   |           |           |                     |                          |                  |                     |       |  |
| 🖆 Estado                       | A                       | tivo 🔘 In | nactivo   |                     |                          |                  |                     |       |  |
| Apoderado                      | © 51                    | © NO      |           |                     |                          |                  |                     |       |  |
| Domicilio const                | ituido                  |           |           |                     |                          |                  |                     |       |  |
| Teléfono fijo                  |                         |           |           |                     |                          |                  |                     |       |  |
| Teléfono celula                | r                       |           |           |                     |                          |                  |                     |       |  |
| Email                          |                         |           |           |                     |                          |                  |                     |       |  |
|                                |                         |           | ×1        | Agregar aboga       | ado                      |                  |                     |       |  |
| Apellido y Tip<br>nombre part  | e Fecha<br>e activacion | Estado    | Apoderado | Defensor<br>oficial | Domicilio<br>constituído | Teléfono<br>fijo | Teléfono<br>celular | Email |  |
| BRUNO,<br>JULIA Actor<br>ELENA | a 01/12/2014            | ACTIVO    | SI        | NO                  | Salta 2345               |                  |                     | Q     |  |

#### Pase Interno

Permite realizar un pase del expediente entre empleados de una misma dependencia o entre secretarías. Los pases se ven reflejados en la sección pases y movimientos de la ficha del expediente. Así, de esta manera, se puede tener un seguimiento y control del expediente y de todos los movimientos que se tuvieron. Controlar las actividades y también la Asignación de prioridades.

| SIGED •-                       | sión 1.5.8 (i) 🗘 SECRETARIA TECNICA INFORMATICA - Posadas IMPLEMENTACIÓN                                                                                             | Fecha<br>04/08/2015 | Hora<br>11:32:03 | A+ A- | Usuario<br>AVA |
|--------------------------------|----------------------------------------------------------------------------------------------------|---------------------|------------------|-------|----------------|
| ase interno                    |                                                                                                    |                     |                  |       |                |
| Número<br>Designación<br>Fecha | 80264/2015<br>PRUEBA STI<br>2015-08-04                                                                                                    |                     |                  |       |                |
| Hora<br>Nombre empleado (*)    | 11:23<br>Pablo Boyko                                                                                                    |                     |                  |       |                |
| Tipo de pase<br>Prioridad      | -Seleccione-  ALTA                                                                                                    |                     |                  |       |                |
| Descripción                    | <ul> <li>■ Fuente HTML → 11 ♣ ♣ ♣ ♠ + ₩ ♣ ₩ ₩ ₩</li> <li>■ J 및 ++ x<sub>2</sub> x<sup>2</sup> Ø Ε Ε Ξ ≤ € ♥ ■ €</li> <li>Auente + 14 + A+ A+ □ = Ω &lt; ♥</li> </ul> | AA 88 A8 A5         | 7                |       |                |
|                                | Pronto despacho                                                                                                    |                     |                  |       |                |

En la pantalla de pase interno, siempre se muestra en que expediente y carátula se está trabajando, se visualiza la fecha y la hora del pase, y se debe elegir el tipo de pase, la prioridad y una breve descripción si fuera necesario de motivo del pase.

A continuación Guardar.

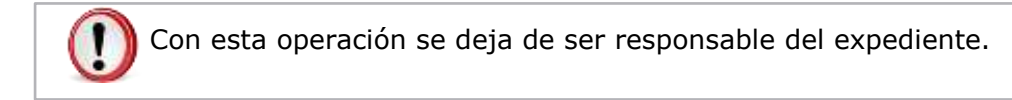

#### Salida

#### Correr vista al expediente

Permite registrar pases a otras dependencias del PJ, como ser Defensorías Fiscalías, Dirección de Administración, o Externos entre otros.

En la pantalla de Salida, me muestra el sistema, en que expediente se está trabajando, fecha y la hora de la salida, el fuero y la dependencia a la cual va dirigido el expediente.

| Número 8026                          |                                                                                                    |                    |
|--------------------------------------|----------------------------------------------------------------------------------------------------|--------------------|
|                                      | 54/2015                                                                                                    |                    |
| Designación PRUE                     | EBA STI                                                                                                    |                    |
| Fecha 04/08/                         | 3/2015 Hora 12.34                                                                                                    |                    |
| Destino del expediente 🔹 po<br>💮 Fis | oder Judicial 👘 Organismos 🗇 Personas 💭 Abogados<br>scalia de turno                                                                  |                    |
| Fuero (*) Unive                      | ersal 🔹                                                                                                    |                    |
| Dependencia destino (*) JUZC         | GADO DE PAZ DE POZO AZUL - Pozo Azul                                                                                                 |                    |
| Secretaria destino SECR              | RETARIA UNICA ·                                                                                                    |                    |
| Responsable destino                  |                                                                                                    |                    |
| Tipo salida de expediente VIS        | STA •                                                                                                    |                    |
| Generar constancia salida? 🔘         | Si * No                                                                                                    |                    |
| Descripción                          |                                                                                                    |                    |
|                                      | 🔛 Quartar ankt                                                                                                    | a Sancelar cambias |
|                                      | Departamento de Oesarrollo de Sistemas<br>Secretaria Lécnica Informática - ≤13<br>Email asistencia: soporte-sided@jusmisiones.gov.ar |                    |

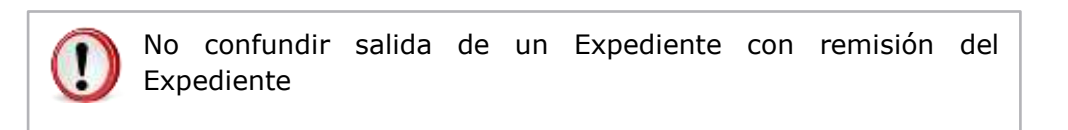

#### Importante

Tener en cuenta que al dar salida a un expediente, el conjunto de botoneras u operaciones cambia, imposibilitando realizar cualquier tipo de acción sobre el mismo, hasta que este retorne a la dependencia. Cuando vuelve el expediente se le da ingreso nuevamente a la dependencia utilizando la operación "Reingresar Expediente" y queda disponible nuevamente todo el conjunto de operaciones.

| icha del expedi      | iente                                |    | .*               | Decementaria             | (30)<br>Librat | 9          | <u></u>    | C)<br>Estados |
|----------------------|--------------------------------------|----|------------------|--------------------------|----------------|------------|------------|---------------|
|                      |                                      |    | El Barro desanas | entetne<br>Ortutorico de | docorrentes    | documentos | expediente | e envitarie   |
| 🖞 Bringaesta régista | Berto e filtrar o (*) para ver todo. | ₽. | *                |                          |                |            |            |               |

#### Documentación Externa

Permitirá incorporar documentos de distintos tipos.

La documentación presentada por los profesionales para inicio de la demanda o correspondientes a la gestión de este en el expediente, además de las actuaciones requeridas y recepcionadas en formato papel, pueden agregarse.

Para esto la documental y/o escritos serán escaneados y guardados en formato .pdf. Una vez efectuado esto pueden incorporarse al SIGED desde la ficha del expediente haciendo un clic en el botón "Documentación Externa".

| Número<br>Designación                | 82962/2<br>TARJETA | 015<br>NARANJA C/ ACOSTA SOSA BRA | HIAM JAVIER S/EJE | CUTIVO     |                   |                                            |                            |   |   |
|--------------------------------------|--------------------|-----------------------------------|-------------------|------------|-------------------|--------------------------------------------|----------------------------|---|---|
| Culumna Condición<br>Sombre Contiene | •                  | Valor                             |                   |            |                   |                                            |                            |   |   |
| Documento d                          | gital              | Nombre                            | Tipo<br>documento | Estado     | Fecha de<br>carga | Procedencia                                | Noosbre Original           |   |   |
| caratula espediente Re e             | mpadronad          | .odt carabila_expediente_Re_emped | roneda.odt        | Borredor   | 04/08/2015        | JUZGADO DE PAZ DE<br>POZO AZUL - Pozo Azul |                            | 9 | 5 |
| Pape a RESOLVER.odf                  |                    | CPAKEPATHBENEPICIO                | Escritos          | Definitivo | 23/10/2014        | JUZGADO DE PAZ DE<br>POZO AZUL - Pozo Azul | 021302_Pase_#_RESOLVER.odt | 9 | 5 |
|                                      |                    | carabúa, expediente odt           |                   | Definitivo | 73/10/2014        | JUZGADO DE PAZ DE                          |                            | 0 | 5 |

Haciendo un click en el botón "agregar documento" se despliega la pantalla de incorporación de documentación externa.

| ocumentación (                                      | externa                                    |  |
|-----------------------------------------------------|--------------------------------------------|--|
| P.                                                  |                                            |  |
| Namero                                              | E17780015                                  |  |
| Designación                                         | MORAY ESCALADA MOUEL ANGEL SIDENUNCIA ROBO |  |
| acumento (1                                         | Examinar No se seleccionó un archivo.      |  |
| (7) million                                         | 0                                          |  |
| beenvacionas                                        |                                            |  |
| state                                               | Borrador C                                 |  |
| ige documents (*)                                   | Otros 1                                    |  |
|                                                     |                                            |  |
| automo de Proetos                                   | Cuerpo Principal 👙                         |  |
| ambren de Proeba<br>wie                             | Campo Principal 👙                          |  |
| underne de Proebs<br>wie<br>exerne comprohante?     | Compo Principal ()                         |  |
| Cualteres de Proebs<br>Nels<br>General comprohante? | Caerpo Principal (2)                       |  |

Una vez allí simplemente con un click en el botón examinar, se selecciona el archivo .pdf a incorporar, indicando el tipo de documentación y estado, y luego mediante en el botón "agregar documento" el mismo se vinculará al expediente digital.

#### Documentos

Existen dos maneras de crear un nuevo documento, a partir de una plantilla predefinida o a partir de un documento en blanco.

Para hacerlo debemos ingresar a la operación Documentos de la Ficha del Expediente y luego hacer clic el botón "Nuevo Documento".

| Docum               | entos                   | Envier a<br>despacho        | Rendr Cost          | A Modifici<br>Repte Modifici<br>expedier | te Pase interno Partos            | Recomponer<br>expediente | Estados<br>processies | Acumular/unir<br>a expediente |
|---------------------|-------------------------|-----------------------------|---------------------|------------------------------------------|-----------------------------------|--------------------------|-----------------------|-------------------------------|
| Número<br>Designaci | 82<br>Ión TA            | 962/2015<br>RJETA NARANJA ( | :/ ACOSTA SO        | SA BRAHIAM JA                            | VIER S/EJECUTIVO                  |                          |                       |                               |
| Colomna             | Condición               | Valor                       |                     |                                          |                                   |                          |                       |                               |
| Nombre 0            | contiene -              | I.                          |                     |                                          |                                   |                          |                       |                               |
| Agregar fits        | ris                     | •                           | Y Etrar             |                                          |                                   |                          |                       |                               |
| Fecha<br>carga      | Nombre                  | Observaciones               | Estado<br>documento | Tipo<br>documento                        | Procedencia                       |                          | Fecha<br>firma        |                               |
| 24/10/2014          | Primera Provider        | icia                        | Definitivo          | Providencia                              | JUZGADO DE PAZ DE POZO A<br>Azul  | ZUL - Pozo               |                       |                               |
| 24/10/2014          | AUDIENCIA DE<br>nulidad |                             | Definitivo          | Providencia                              | JUZIGADO DE PAZ DE POZO A<br>Azul | ZUL - Pozo               |                       |                               |
| 24/10/2014          | Primera Provider        | sia                         | Definitivo          | Providencia                              | JUZGADO DE PAZ DE POZO A<br>Agul  | ZUL - Pozo               |                       |                               |
| 23/10/2014          | Primera Providen        | cia                         | Definitivo          | Providencia                              | JUZGADO DE PAZ DE POZO A<br>Azul  | ZUL - Pozo               |                       |                               |
|                     |                         |                             |                     |                                          | 1                                 | (E) Here docum           | ento 🛃                | joiver a la fiche             |

#### Nuevo documento en base a una plantilla

En primer lugar debemos comprender qué es una plantilla y para qué nos servirá trabajar con una.

Una plantilla es un tipo de documento que tiene un formato pre-configurado, es decir, detalles como el encabezado del documento, el tipo de letra del texto, el tamaño de la página y los márgenes ya se encuentran definidos.

Las plantillas en SIGED también nos ofrecen o proponen el contenido del documento que ha sido consensuado con el jefe de la dependencia.

Al abrir una plantilla automáticamente se crea una copia de la misma, lo que nos permite modificar todos los detalles que queramos sin alterar el original. En resumen, una plantilla es un punto de partida que nos ahorra tiempo a la hora de crear un nuevo documento.

Para crear un documento a partir de una plantilla existente en primer lugar debemos seleccionarla.

A los efectos de ejemplificar utilizaremos la plantilla denominada Primera Providencia.

| Do                   | cumento              | os                      |                                      |                         |                         |              |                          |                       |                               |
|----------------------|----------------------|-------------------------|--------------------------------------|-------------------------|-------------------------|--------------|--------------------------|-----------------------|-------------------------------|
|                      | Enviar a<br>despacho | Remitir<br>expediente   | Modificar<br>expediente              | Pase interno            | Generador de<br>boletas | /<br>Peritos | Recomponer<br>expediente | Estados<br>procesales | Acumular/unir<br>a expediente |
| Nún<br>Des           | nero<br>ignación     | 7395<br>S/ CA           | 8/2015<br>PACITACIO                  | N DE SIGED              |                         |              |                          |                       |                               |
| Gruj<br>Carț<br>Plan | oo<br>oeta<br>tilla  | © Un<br>OFICI<br>L Auto | iversal ◉ De<br>OS ▾<br>os - (CARPET | pendencia<br>A OFICIOS) | •                       |              |                          | ear documento         | ∳ Volver                      |

Aquí aparece la pantalla principal de edición del Nuevo Documento, que está compuesta por cuatro áreas diferentes como se muestra en la siguiente figura:

| PIGED                | raión 1.4.4 (1) 💭 JUZGADO DE PAZ DE POZO AZUL - Pozo Azul<br>SECRETARÍA ÚNICA                                                                              | 03/11/2014                                                                                                    | 11:32:30                                        | A* A-                 | Juan Perez |
|----------------------|----------------------------------------------------------------------------------------------------|----------------------------------------------------------------------------------------------------|-------------------------------------------------|-----------------------|------------|
| ocumentos            |                                                                                                    |                                                                                                    |                                                 |                       |            |
| Vúmero               | 1/2014                                                                                                    |                                                                                                    |                                                 |                       |            |
| Pesignación          | TARJETA NARANJA C/ ACOSTA SOSA BRAHIAM JAVIER S/EJI                                                                                                    | convo                                                                                                    |                                                 |                       | _          |
| ipo documento        | Providencia •                                                                                                    |                                                                                                    | Ver historial del                               | autoguardad           | os         |
| stadu                | Borrador                                                                                                    | -                                                                                                    |                                                 |                       |            |
| uo de forniato       | Pagina A4_Pamilia V                                                                                                    | (1) Aread                                                                                                    | le Configura                                    | ción del d            | ocument    |
| magen primer pagina  | reviewte Sello Nro Folio                                                                                                    | 9                                                                                                    | A STOLEN AND AND AND AND AND AND AND AND AND AN |                       |            |
| mannı çunrun dararb  | -Selectione-                                                                                                    |                                                                                                    |                                                 |                       |            |
| nagen cuerpo laquier | taSeleccione                                                                                                    |                                                                                                    |                                                 |                       |            |
| uaderno de prueba    | Cuerpo Principal •                                                                                                    |                                                                                                    |                                                 |                       |            |
| arte                 |                                                                                                    |                                                                                                    |                                                 |                       |            |
| Nombre (*)           | Primera Providencia                                                                                                    |                                                                                                    |                                                 |                       |            |
| ncabazado primer pag | N Puerte HTML                                                                                                    | A A A A A A                                                                                                    |                                                 |                       |            |
|                      |                                                                                                    |                                                                                                    |                                                 |                       |            |
|                      |                                                                                                    |                                                                                                    | r                                               |                       |            |
|                      | Preside + Te + A+ GI = O KI @                                                                                                    |                                                                                                    |                                                 |                       |            |
| 6                    | JUZGADO DE PAZ DE                                                                                                    | POZO AZUL - Pozo Az                                                                                                    | ini.                                            |                       |            |
| (2)                  | Área de redacción del Encabezado 1/2                                                                                                    | 014                                                                                                    |                                                 |                       |            |
|                      |                                                                                                    |                                                                                                    |                                                 |                       |            |
|                      |                                                                                                    |                                                                                                    |                                                 |                       |            |
|                      | 10 Plients HTML - 10 00 00 00                                                                                                    | AA BB AA 65                                                                                                    |                                                 |                       |            |
|                      | B 7 U ↔ x, x <sup>*</sup> # 目目 ≤ 6 m → m m                                                                                                    | # # T TL T                                                                                                    |                                                 |                       |            |
|                      | Family - Ta Ar A = 0 C @                                                                                                    |                                                                                                    |                                                 |                       |            |
|                      |                                                                                                    |                                                                                                    |                                                 |                       |            |
|                      | Presidan, -03 de Noviembre de 2014                                                                                                    |                                                                                                    |                                                 |                       |            |
|                      | Prenayyende la presentación que antecede, agrégamos a notes la documer<br>cumplimentado con el sequeriminante de fe. 28.                                   | wal que en -copia certific                                                                                                    | iada- se indjustra y co                         | ni ettin idingiane pi | w.         |
|                      | Atento a ello, <u>provezende</u> el escrito de la 6/27, tángune por provincida<br>con domicilio real en <u>BANRON</u> LISTA 1151, de la ciudad de Posadas. | demanda de Ejecutivo - e                                                                                                    | contex of Ne Acousta                            | Sena Brithann Ja      | vier       |
|                      | Imprimure a la presente tràmite de JUICIO ORDINARIO (Art. 332 de l                                                                                         | a Ley XII 7 Nº 27) y. edu                                                                                                    | mose machado de la s                            | formanila per el te   | miner      |
|                      | SAME AND AND AND AND AND AND AND AND AND AND                                                                                                    | and the second second                                                                                                    | and an and a second                             |                       |            |
|                      | (3)A                                                                                                    | rea de redacci                                                                                                    | on de conte                                     | nido                  |            |
|                      | Por ofrecidas las pruebas que hacen a su derecho,                                                                                                    |                                                                                                    |                                                 |                       |            |
|                      | CITESE en garantia a la compatita "SEGUROS RIVADAVIA" con den<br>corre trastado de la demanda por el termino de QUINCE DIAS, hajo ap                       | mottio en calle <u>Junin</u> 18º<br>encibiminato de tey-                                                                                                    | 2103 de la cradad d                             | e Pesadas, a quie     | n od ler   |
|                      | NOTIFICA ESE personalmente o por cidula.                                                                                                    |                                                                                                    |                                                 |                       |            |
|                      | Tempore presents to reserve det caso tederal tormulada en el anarticlo fr                                                                                  | the section and section                                                                                                    |                                                 |                       |            |
|                      |                                                                                                    | and the second second se |                                                 |                       |            |
|                      | Astronomo, traguse presente el Beneficio de Litigar sin Gastos que con-                                                                                    | r por cuerda floga a doten                                                                                                    | actuation,                                      |                       |            |
|                      | A to demis, opertunamenta                                                                                                    |                                                                                                    |                                                 |                       |            |
|                      | SOTIFIQUESE                                                                                                    |                                                                                                    |                                                 |                       |            |
|                      | Acosta Sesa Brahiam Javiar                                                                                                    |                                                                                                    |                                                 |                       |            |
|                      |                                                                                                    |                                                                                                    |                                                 |                       |            |
|                      |                                                                                                    |                                                                                                    |                                                 |                       |            |
| Alemp VACIONES       | 4 Área de In                                                                                                    | greso de obser                                                                                                    | vaciones                                        |                       |            |
|                      |                                                                                                    |                                                                                                    |                                                 |                       |            |
|                      |                                                                                                    |                                                                                                    |                                                 |                       |            |

#### OPCIONES DE CONFIGURACIÓN DESCRIPCIÓN DE LA OPCIÓN

Número

1/2014

Número del expediente al que agregaremos el nuevo documento.

Designación TARJETA NARANJA C/ ACOSTA Carátula del expediente. SOSA BRAHIAM JAVIER S/EJECUTIVO

| Tipo documento | Providencia 🔻 | Гіро  |
|----------------|---------------|-------|
|                | Seleccione    | punto |
|                | Providencia   |       |
|                | Resolución    | aocui |
|                | Oficio        | seaúi |
|                | Cedula        |       |
|                | Escritos      | aepe  |
|                | Internos      |       |
|                | Actas         |       |
|                | Aaréauese     |       |

Tipo de documento que estamos a punto de crear. Los tipos de documentos disponibles variarán según los permisos y la dependencia del usuario actual.

| Estado | Borrador 🔹             |
|--------|------------------------|
|        | Seleccione             |
|        | Borrador               |
|        | Pendiente verificacion |
|        | Definitivo             |

A lo largo de su gestión, un documento pasará por varios estados.

Borrador: El estado inicial de un documento es el Borrador, este ciclo estado propicia un de correcciones por parte de los usuarios que finaliza cuando se considera que está listo para ser firmado por el jefe de la dependencia.

**Pendiente de Verificación**: una vez que el documento ha sido corregido, es decir que ha terminado su ciclo de verificación, se lo pasa al estado Pendiente de Verificación para que el jefe de la dependencia sepa que ya puede analizarlo para su firma.

**Definitivo**: El estado final de un documento es el Definitivo, lo que significa que ya no podrá ser corregido ni modificado. Un documento pasa a estado definitivo cuando el jefe de la dependencia lo firma

#### holográficamente.

#### Tipo de formato

| Página A4_Familia | ۲ |
|-------------------|---|
| Seleccione        |   |
| Página A4         |   |
| Página A4_Familia |   |
| Papel Membretado  |   |
| Romani            |   |

En Tipo de Formato podemos definir el Formato de Papel que tendrá nuestro documento a la hora de imprimirlo. Las opciones que se encuentran preconfiguradas son el ancho y el alto de la hoja, los márgenes y la orientación del documento.

| Imagen primer página derecha | Escudo Poder Judicial                          | Pern      | nite  | Ļη  | sertar  | una   | imagen   | del |
|------------------------------|------------------------------------------------|-----------|-------|-----|---------|-------|----------|-----|
|                              | Seleccione                                     | lado      | der   | ec  | ho de l | a pri | mera pág | ina |
|                              | Provincia de Misiones<br>Escudo Poder Judicial | del       | doc   | un  | nento   | por   | ejemplo  | el  |
|                              | Logotipo Cejume                                | Escu      | do c  | lel | Poder   | Judio | cial.    |     |
| Sello Nro Folio              |                                                |           |       |     |         |       |          |     |
|                              | Dirección Tecnica Inter                        | rdiscipli | naria |     |         |       |          |     |

Imagen primer página izquierdaSello Nro FolioPermite insertar una imagen del--Seleccione--lado izquierdo de la primeraProvincia de MisionesEscudo Poder JudiciaEscudo Poder JudiciapáginaDirección Técnica InteroligidadaSello con el número deDirección Técnica InteroligidadaDirección Técnica Interoligidada

| Imagen cuerpo derecha | Seleccione                                                                                                    | Permit        | e insertar        | una | imagen | del |
|-----------------------|----------------------------------------------------------------------------------------------------|---------------|-------------------|-----|--------|-----|
|                       | Seleccione<br>Provincia de Misiones<br>Escudo Poder Judicial<br>Logotipo Cejume<br>Sello Nro Folio<br>Dirección Técnica Interdiscipl | lado<br>docum | derecho<br>iento. | del | cuerpo | del |

| Imagen cuerpo derecha | Seleccione                                                                      | Permi         | te insertar         | una | imagen | del |
|-----------------------|---------------------------------------------------------------------------------|---------------|---------------------|-----|--------|-----|
|                       | Seleccione<br>Provincia de Misiones<br>Escudo Poder Judicial<br>Logotipo Cejune | lado<br>docun | izquierdo<br>nento. | del | cuerpo | del |
|                       | Dirección Técnica Interdiscipl                                                  | inaria        |                     |     |        |     |

#### Definir el Encabezado

Un encabezado es un texto que se insertará automáticamente al principio de cada página de nuestro documento. Esto es útil para escribir textos como, por ejemplo, el nombre de la dependencia, la localidad, el Número y Año del expediente, etc.

El pie de página tiene la misma funcionalidad, pero se imprime al final de la página, y suele contener los números de página.

Para definirlo debemos completar el cuadro de textos que aparece en el Área de redacción del Encabezado (2).

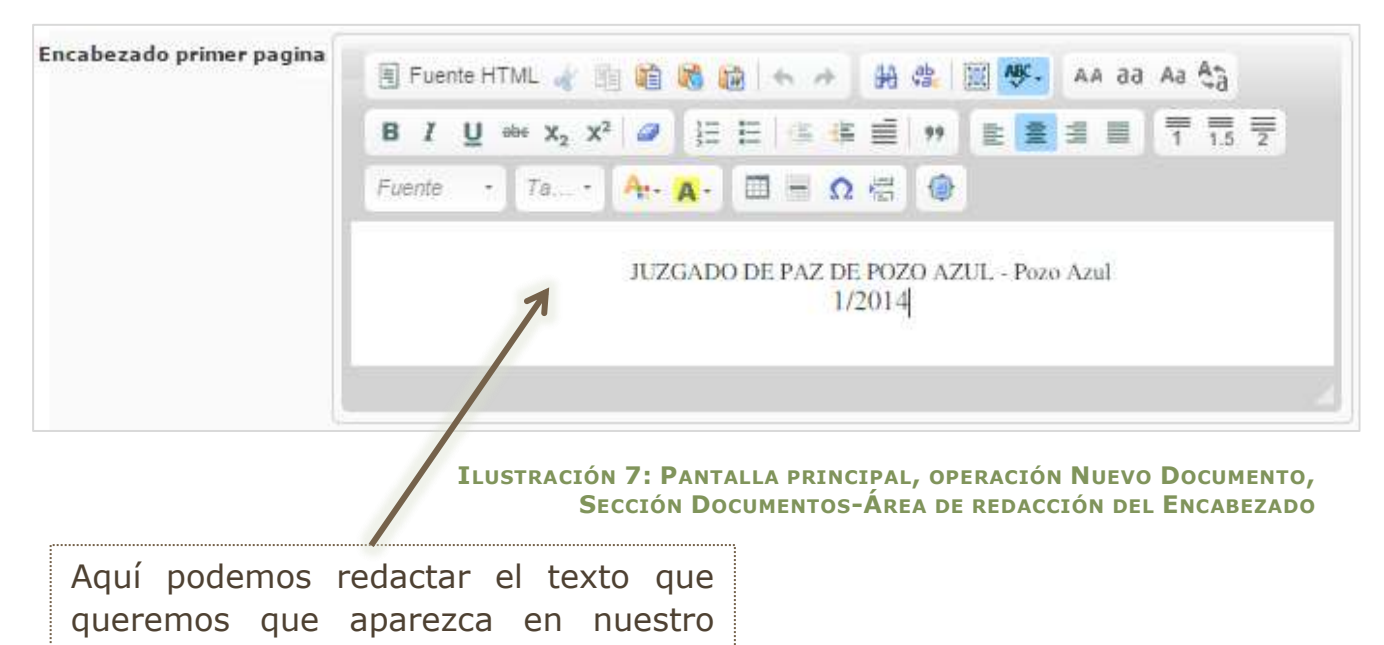

#### Redactar el Documento

Para incorporar el texto o información que corresponde al cuerpo del documento utilizaremos el **Área de redacción del contenido**. La plantilla ya nos ofrece un texto predeterminado que podemos modificar según nuestras necesidades.

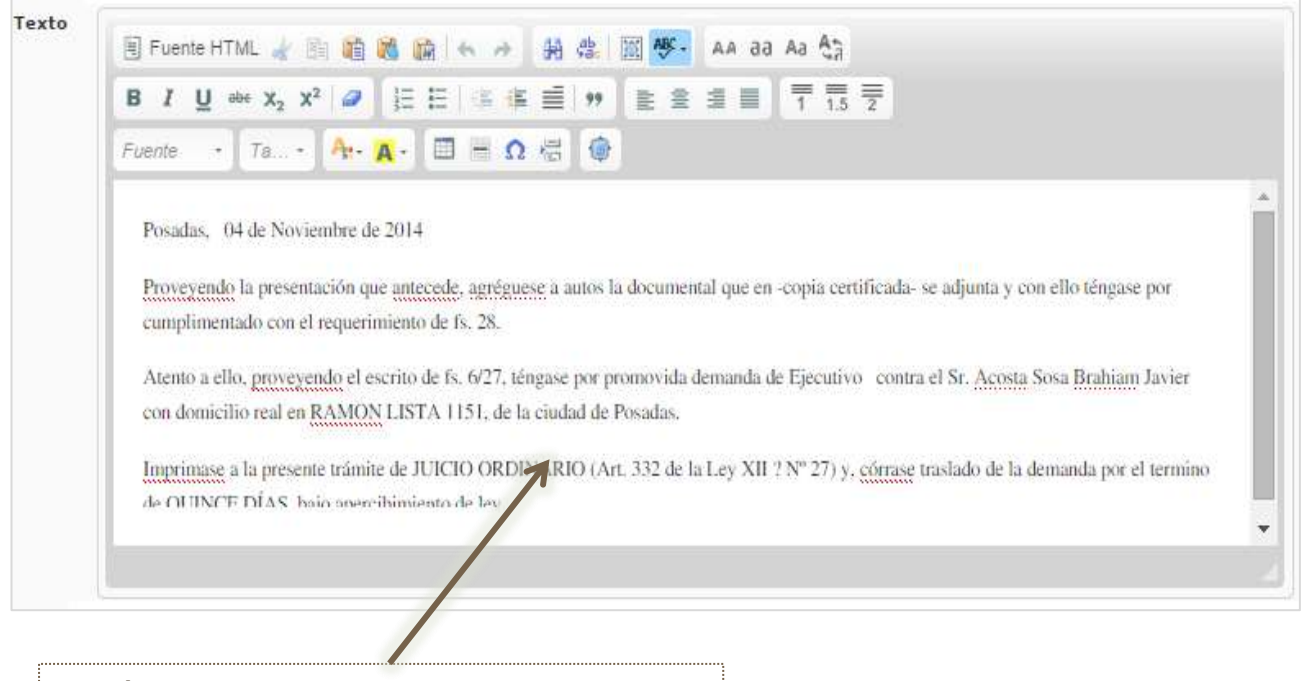

Aquí podemos redactar el texto que queremos que aparezca en el cuerpo

#### Agregar Observaciones

El sistema nos brinda la posibilidad de incorporar observaciones sobre nuestro documento. Para agregarlas utilizaremos el **Área de ingreso de observaciones (4)**.

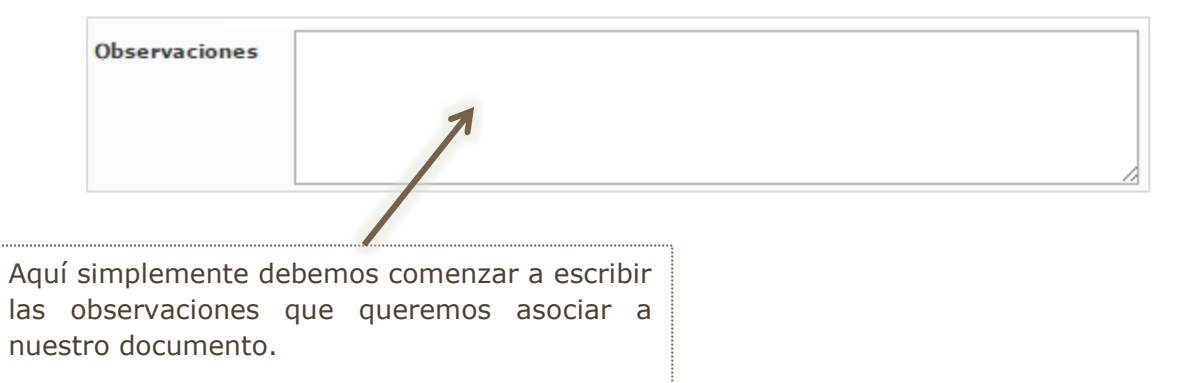

#### Guardar el Documento

Cada vez que realicemos cambios en un documento existente o luego de haber redactado uno nuevo, debemos guardarlo. Si no lo hacemos el documento nuevo no se creará o las modificaciones aplicadas no se harán efectivas.

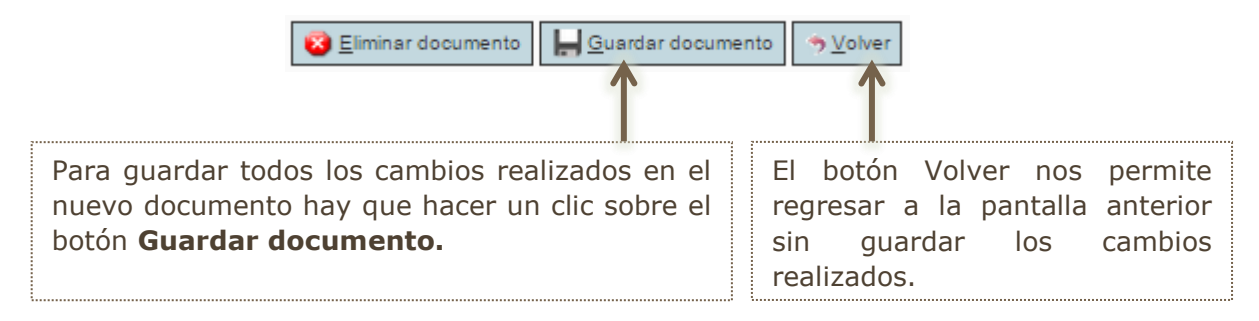

#### Ver historial de autoguardados

El tiempo para guardar un documento es cada "30s". Cuentan con el link "Ver historial de autoguardados" que permite acceder al Historial del documento, en el mismo se encuentran las modificaciones guardadas de los documentos permitiendo así su reutilización.

Además, al editar un documento, si éste tuvo cambios que no se actualizaron, el sistema avisará al usuario lanzando un mensaje "Se han encontrado diferencias entre el contenido del documento y la última versión registrada en el autoguardado, por favor se solicita verificar el historial de autoguardados".

#### Modificar un documento

Podemos realizar cambios en un documento preexistente haciendo clic sobre el

botón de acción les de la **Grilla de documentos del expediente (3).** Todas las opciones de edición de un documento se encuentran explicadas en los apartados "Crear un Nuevo Documento" y "El Editor de Textos incorporado" del presente curso.

#### Eliminar un documento

Podemos eliminar un documento preexistente haciendo clic sobre el botón de acción de la **Grilla de documentos del expediente (3).** Allí nos aparecerá un mensaje de confirmación que nos dará la posibilidad de **Aceptar** o **Cancelar** la acción haciendo un clic sobre el botón correspondiente.

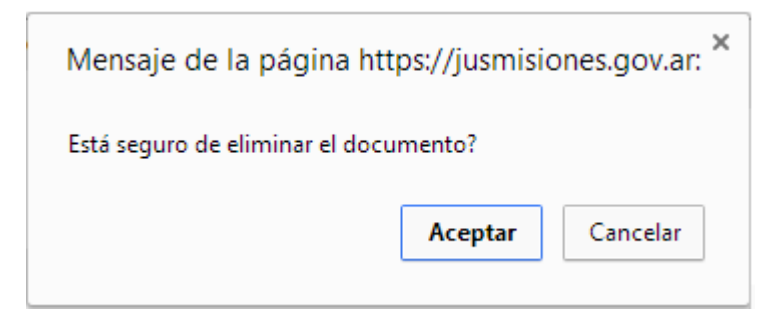

Si aceptamos, el archivo queda eliminado de la lista de documentos relacionados al expediente actual.

#### Imprimir un documento

Para imprimir un documento específico debemos hacer un clic sobre el enlace del **Nombre** del documento que aparece en la Grilla de documentos del expediente (3)

Nombre del mismo.

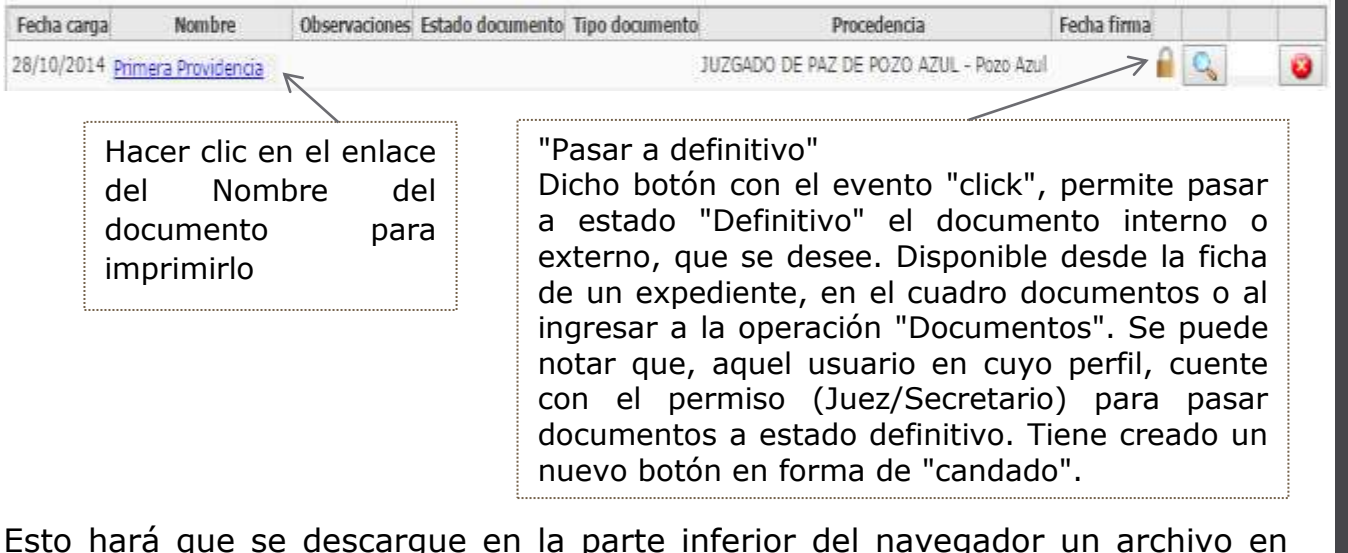

Esto hará que se descargue en la parte inferior del navegador un archivo en formato PDF, y nos dará la posibilidad de abrirlo para imprimirlo o bien guardarlo en nuestro equipo.

| 4         |                             | • |  |
|-----------|-----------------------------|---|--|
| 1-2014pdf | Mostrar todas las descargas | × |  |

Haciendo un clic sobre la descarga se despliega en una nueva ventana del navegador el documento y según el lector de PDF que estemos utilizando

tendremos varias herramientas a nuestra disposición. A continuación presentamos un ejemplo con algunas de las funciones que podemos encontrar.

#### Recomponer el expediente

Esta operación permite, descargar cronológicamente como un único documento de solo lectura todo el expediente digital.

Para ello, presionamos en la parte superior derecha de la ficha el botón "Recomponer Expediente" y se abrirá en su lector de pdf predeterminado listo para leerlo e imprimirlo.

## Listado de Expedientes

Para acceder al listado deberá ingresar a la opción de menú **Expedientes**  $\rightarrow$  **Listado** de expedientes como se muestra a continuación.

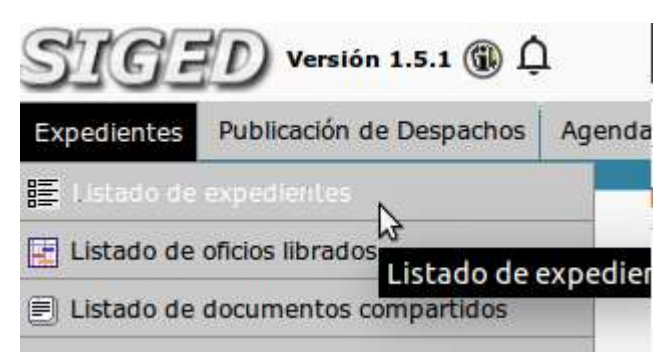

Desde el *menú de Expedientes,* opción *listado de expedientes:* Podemos buscar un expediente por múltiples criterios como ser nro expte/año, parte de la designación, tipo de expte, etc.

| Columna                    | Condición      | Valas          |
|----------------------------|----------------|----------------|
| Vro. Expediente            | comienza con 💲 | Valu           |
| Estado                     | es igual a 😂   | -Seleccione- ‡ |
| Designación                | contiene 🛟     |                |
| Parte del expediente       | contiene 🛟     |                |
| Responsable actual         | es igual a 📫 🛟 | -Seleccione-   |
| Responsable del Expediente | es igual a 🛟   | -Seleccione ‡  |
| lipo expediente            | es igual a 🛟   | -Seleccione-   |
| En autos                   | contiene ‡     |                |
| NN(Autores ignorados)      | es igual a 🛟   | Osi O №        |
| Dependencia                | es igual a 🛟   | -Seleccione-   |
| Tipo de causa              | es igual a 🛟   | -Seleccione-   |
| Clave M.E.U.I.             | igual a 🛟      |                |
| Sólo destacados            | es igual a 🛟   |                |
| Agregar filtro             | :              | Y Bus          |

Se puede combinar filtros para realizar búsquedas más específicas.

También tenemos la posibilidad de ir combinando filtros presionando en **agregar filtros.** Ej: Podemos Agregar filtro para realizar búsquedas solamente de exptes por DNI parte.

## Módulo Despachos

Pasos:

- **Crear el despacho** en estado **Borrador**, incluye cargar los expedientes que saldrán a despacho. Subir los pdf firmados que incluyen los documentos internos firmados digitalmente para ser visualizados por los abogados.

#### - Pasar a Definitivo

- **Publicar**. Automáticamente se visualiza en página del PJM, sección despachos en línea.

-**Quitar despachos online**. Para habilitar o hacer ajustes de expedientes que no fueron incluidos.

Vale la aclaración, sólo se podrá visualizar expedientes que salen a despacho con documentos firmados digitalmente en aquellas dependencias en donde está implementado SiGED y en los expedientes en los cuales los abogados formen "parte".

#### **Procedimiento en SiGED**

1 - Desde **"Publicación de Despachos"** opción **"Nuevo despacho"**, se crea un nuevo despacho en estado borrador. Se debe indicar la fecha correspondiente al despacho en cuestión.

| Nuevo Despaci                                         | 10                                                                                                    |
|-------------------------------------------------------|----------------------------------------------------------------------------------------------------|
| Secretaría (*)<br>Ґ Fecha (*)<br>Tipo de Despacho (*) | SECRETARIA ÚNICA<br>04/08/2015<br>Normal<br>Cancelar Edición                                                                         |
|                                                       | Departamento de Desarrollo de Sistemas<br>Secretaría Técnica Informática - STJ<br>Email asistencia: soporte-siged@jusmisiones.gov.ar |

2- Desde **"Publicación de Despachos"** opción **"Listado de despachos"**, allí podrá ver la lista de despachos ordenados por fecha en estado Borrador y publicados.

| SIG.<br>Listado           | ヨD <sup>ven</sup><br>de Desp | Nón 1.5.8 () 🗘 JUZGADO DE PRIMERA<br>SECRETARIA UNICA<br>Jachos | INSTANCIA EN LO  | ) LABORAL Nº 1 - Posat | 85     | 29/07/3     | 1 <b>0</b><br>1015 | 22.00     | 46 | A+                  | A-  |
|---------------------------|------------------------------|-----------------------------------------------------------------|------------------|------------------------|--------|-------------|--------------------|-----------|----|---------------------|-----|
| Columna<br>Fecha es<br>Az | Condición<br>igual a 🔹       | Valor                                                           |                  |                        |        |             |                    |           |    |                     |     |
| Fecha                     |                              | Dependenc                                                       | in .             |                        |        | Secretaria  |                    | Estado    |    | Tipo de<br>Despacho | 4.4 |
| 31/07/2015                | JUZGAD                       | O DE PRIMERA INSTANCIA EN LO LABORAL                            | Nº 1 - Posadas   |                        | SECRE  | TAREA ÚNECA |                    | Borrado   | r  | Normal              |     |
| 28/07/2015                | NIZGAD                       | DE PRIMERA INSTANCIA EN LO LABORAL                              | NY 1 - Posadas   |                        | SECRET | CARIA UNICA |                    | Publicade | 2  | Normal              |     |
| 10/07/2015                | JUZGAD                       | O DE PRIMERA INSTANCIA EN LO LABORAL                            | Nº 1 - Posadas   | Posedas                | SECRE  | TARIA ÚNICA |                    | Publicad  | 0  | Normal              |     |
| 07/07/2015                | JUZGAD                       | O DE PRIMERA INSTANCIA EN LO LABORAL                            | Nº 1 - Posadas   | Fosadas                | SECRE  | TARIA ÚNICA |                    | Publicad  | 0  | Normal              |     |
| 03/07/2015                | JUZGAD                       | O DE PRIMERA INSTANCIA EN LO LABORAL                            | L Nº 1 - Posadas | Posadas                | SECRE  | TARIA UNICA |                    | Publicad  | 0  | Normal              |     |

Al hacer clic en la fecha del despacho en cuestión, se accede a la **Ficha del Despacho**. En esta opción, se encontrará solamente los despachos en donde tiene uno o más expedientes que salieron a despacho en esa fecha con documentos firmados digitalmente o no.

Incluye 4 operaciones en este orden:

1-Modificar cabecera, para cambiar la fecha del despacho.

2-**Modificar expedientes despacho**: para edición de carga de expedientes que saldrán a despacho en una determinada fecha.

3-**Subir pdf firmados**: cuando esté listo todo el despacho en estado borrador, lo último que se hace es subir el archivo zip con los documentos internos firmados digitalmente. SiGED va vinculando automáticamente cada documento firmado digitalmente con su correspondiente expediente.

4-**Pasar a Definitivo**, se corrobora que este todo perfecto y cuando está listo el despacho, se pasa a definitivo y asigna por Nro de orden.

| Ficha                                            | a del Desp                                         | acho                                     | 31/07/2                                                                                                    | 1015                        |                                                           | Modificar<br>Labecera | Modificar<br>expectation<br>despaches | star a<br>ferevo |
|--------------------------------------------------|----------------------------------------------------|------------------------------------------|----------------------------------------------------------------------------------------------------|-----------------------------|-----------------------------------------------------------|-----------------------|---------------------------------------|------------------|
| d Fech<br>Depend<br>Secreta<br>d Exta<br>Publica | ue:<br>fencia:<br>iria:<br>ido:<br>ción de despact | S1/67/20<br>JUZGAD<br>SECRET/<br>Borrado | 125<br>D DE PRIMERA INSTANCIA EN LO LABORAL Nº 1 - Pusa<br>IREA ÚNICA<br>:<br>ICANAR documento                                                               | dan                         |                                                           |                       |                                       |                  |
| E<br>Hrs                                         | Expedient                                          | ÷                                        | Carátula                                                                                                    | Tiese +=<br>documento       | fetha ==                                                  | Observacione          |                                       | +* Sale con +*   |
|                                                  | 13651/2011                                         |                                          | PEDROZO RAMONA ADELAIDA por si y privn FAS<br>mos PES y Ses C/ NORDESTE CONSTRUCCIONES S/<br>Laboral Laboral                                                 | NO                          | 20/07/2015                                                |                       |                                       | Aprépuese        |
|                                                  | 8282/2014                                          |                                          | VARGAS RAMON ESTEBAN C/ ENPRESA RID<br>URUGUAY SRL y Obro's 57 Cobro Cridios Laborales<br>Arts76171 Lev XIII2 Cobro Cridios Laborales<br>Arts76171 Lev XIII2 | NO                          | 20/07/2015                                                |                       |                                       | Providencia      |
| t (                                              | 12703/2014                                         |                                          | SANCHEZ NAURO JAVIER C/ VIGIA MISJONES SRL<br>S/ Cobro Cróteo Laborales Arto76171 Lay XIII2<br>Cobro Cróteo Laborales Arto76171 Ley XIII2                    | ¥ 51                        | 28/07/2015                                                |                       |                                       | Audiencie        |
|                                                  |                                                    |                                          | Enco                                                                                                    | ntrados 3 reg               | pistros                                                   |                       |                                       | 🐮 Walver         |
|                                                  |                                                    |                                          | Departamento<br>Secretaria<br>Emuli asistencia: so                                                                                                    | de Desarrol<br>Fécsio Infor | Ro de Sistemas<br>mático - 410<br>10 lucenieloces, poy ar |                       |                                       |                  |

Permite **Descargar documento** para su impresión, para pegarlo al libro de despachos y publicar la lista en mesa de entradas, cuando van los abogados al juzgado a ver sus despachos.

Al publicar queda disponible desde la página del PJM. Sección Despachos online: <u>http://www.jusmisiones.gov.ar/consultas\_online/forms/despachos/listado.php</u>.

## Compartir Documentos

1 - Que Documentos pueden compartirse en SIGED?

Los documentos que pueden compartirse mediante SIGED son aquellos que se encuentren en el sistema, de origen interno o externo, que se encuentren en estado "Definitivo".-

2 - Con quienes puede ser compartido un documento?

Los documentos pueden ser compartidos con Dependencias, usuarios, o grupos definidos por cada usuario en particular.-

3 - Cómo comparto un documento?

El procedimiento a llevar adelante para compartir un documento es el siguiente:

3 a - Nos posicionaremos en la ficha del expte en el que se requiera compartir el documento, una vez creado el mismo y puesto en estado definitivo, ingresaremos a la opción "Documentos" en la parte superior de la Ficha.

| יע           | 1940 L 20 (L)          | ų                | DESAR                    | ROLLO                 | and sectors               | 000000                    | 29/07/2015                      |                               | 23:49               | :41                     | A. 4           |                          |                             | Doniel Ad                     | tan VIGELANCO           |
|--------------|------------------------|------------------|--------------------------|-----------------------|---------------------------|---------------------------|---------------------------------|-------------------------------|---------------------|-------------------------|----------------|--------------------------|-----------------------------|-------------------------------|-------------------------|
| cpedi        | ente                   |                  |                          |                       |                           |                           |                                 |                               |                     |                         |                |                          |                             |                               |                         |
| le<br>stacar | Poses a<br>Magistrados | Orden de<br>paga | er<br>Oficie<br>judiciel | Envier a<br>despectio | in a senitr expediente    | Creer Exple<br>Provisorio | Elementos<br>secuestrados       | Modificar<br>expedience       | Pase interno        | Pese +<br>secretarie    | ill e<br>Selde | Documentarid<br>externa  | 0.0<br>Librar<br>documentas | Orden de<br>Votacide          | Docyentas               |
|              |                        |                  |                          |                       | Relacionar<br>expedientes | ingreso de<br>documentos  | Enviar<br>casiliero/<br>anthivo | A<br>Modificer<br>Movimientos | Andar<br>Expediente | Generador de<br>Boletas | Petter         | Recomponer<br>expediente | Estades<br>procesales       | Acamulariumir<br>a expediente | Verdetos<br>disponibles |
|              |                        |                  |                          |                       |                           |                           |                                 |                               |                     | E                       | () Historica d | e cambios 👘              | ysten a listed              | a 🕑 Yolom                     | e escritorio.           |
| aide         | Perito a fi            | itrario (*) pi   | ira ver todo             | RI)                   |                           |                           |                                 |                               |                     | ×                       |                |                          |                             |                               |                         |
|              | SECRETARI              | A TECNICA INF    | ORMATICA                 |                       |                           |                           |                                 |                               |                     |                         |                |                          |                             |                               |                         |
|              | DESARROLI              | 0                |                          |                       |                           |                           |                                 |                               |                     |                         |                |                          |                             |                               |                         |
|              | 15/2014                |                  |                          |                       |                           |                           |                                 |                               |                     |                         |                |                          |                             |                               |                         |
| 21           | PENAL                  |                  |                          |                       |                           |                           |                                 |                               |                     |                         |                |                          |                             |                               |                         |
|              | SOSA JUAN              | SF DENUNCIA      |                          |                       |                           |                           |                                 |                               |                     |                         |                |                          |                             |                               |                         |
|              | 2                      |                  |                          |                       |                           |                           |                                 |                               |                     |                         |                |                          |                             |                               |                         |
|              |                        |                  |                          |                       |                           |                           |                                 |                               |                     |                         |                |                          |                             |                               |                         |

3 b - Una vez que ingresamos en el listado de documentos podremos apreciar que en la fila correspondiente a los documentos en estado "Definitivo" sobre el extremo derecho aparece el icono en color verde "Compartir".

|       | Condición        | Velor                 |                                              |                  |                |                                  |                    |             |           |   |
|-------|------------------|-----------------------|----------------------------------------------|------------------|----------------|----------------------------------|--------------------|-------------|-----------|---|
| 100   | Series 5         |                       | Nation                                       |                  |                |                                  |                    |             |           |   |
| arga  |                  | Nombre                | Observaciones                                | Estado documente | Tipe documento | Processencia                     | Fecha firma        | () ()<br>() |           | - |
| 15    | Nueso Documental |                       |                                              |                  |                | BECREF TECHICA INFORM - Housing  | direct work broken | 9           | 13        |   |
| 15.   | ADDIDIGACION SAS | 33339                 |                                              | Bernite          | Restute        | SECRET TECNICA INFORM - Ponadas  | Cen                | ANTE MOR    | ornitica. | U |
| us    | PRIVERA PROVERE  | INTERVENCE PREVENTIVE |                                              |                  | Providencia    | SECRET TECHICA REGRM Posadae     |                    | 9           | 3         |   |
| 185.  | 001.SAJ          |                       | PROESA DE SISTEMA CAPACITACIÓN               | Definition       | Edenning.      | IECRET TECNICA INFORM - Poseliei |                    | R           |           |   |
| ata - | 001.5A2          |                       | PRUEBA DE SISTEMA JARON AMERICA CARACITACIÓN | Deffettes        | Internos       | IDCHET TECNICA NEORM - Possible  |                    | A           | 63        |   |
| 215   | 901.3A2          |                       |                                              | Skaradur         | Energia.       | IEGRET.TECHICA INFORM - POIABLE  |                    | 9           |           | 0 |
| 20    | 001.5AJ          |                       |                                              | Borrador         | Diem           | IECRET TECHICA INFORM - Potetian |                    | 9           |           | U |
| atc.  | Renvo Documents  |                       |                                              |                  |                | SECRET TECNICA INFORM . Posadas  |                    | 9           | 53        |   |

#### 3 c - Ingresando al mismo nos llevara a la siguiente pantalla.

|                      | 001 SAJ                                                       |                                                                              |
|----------------------|---------------------------------------------------------------|------------------------------------------------------------------------------|
| Fecha                | 2907/2015 25 53                                               |                                                                              |
| Destivo              | 🖲 Dependencia: 🗇 Usuante 🔍 Grupe                              |                                                                              |
| Fueros (*)           | -Seleccione-                                                  |                                                                              |
| Dependencies (*)     |                                                               |                                                                              |
| Tipe competition (*) | Para Vista 👙                                                  |                                                                              |
| Puode etitar         | 0 si 😐 No                                                     |                                                                              |
| Observaziones        | HPRLEEDA DE SISTEMA CAPACITACION                              | 4                                                                            |
|                      | Ind Costantin                                                 | locumentes   ~ Youlver al Itatado de documentas                              |
|                      | Desatismento de<br>Germania Teor<br>Ennal astatismento seport | nyanniki de Balanniki<br>21 lateratus - 1<br>2 signi gijustri Borkus opor de |

3 d - En el caso que el documento se deba remitir a otra dependencia del Poder judicial seleccionaremos Fuero y Dependencia con la que se compartirá tal como se muestra en la siguiente imagen.

| Fecha                 | 001 SAJ<br>20010015 22 53          |                                 |                                     |
|-----------------------|------------------------------------|---------------------------------|-------------------------------------|
| Desilino              | Dependence      Outware      Other |                                 |                                     |
| Fueroe (*)            | Laboral                            | 2                               |                                     |
| Dependancias (*)      | JUZGADO DE PRIMERA INSTANC         | IA EN LO LABORAL Nº 1 - Posedes |                                     |
| Tipp comparticion (*) | Para Vista 1                       | 4                               |                                     |
| Pueste editar         | 0 si 🐠 ND                          |                                 |                                     |
| Dtservsciones         | PRAEBA DE SISTEMA CAPACITACIÓN     |                                 |                                     |
|                       |                                    | Comparity Recorverine           | a Robuet al listoria de docrimentas |

3 e - En caso que se deba compartir con un usuario en específico seleccionaremos la opción usuario e ingresaremos su apellido y nombres.

|                       | 001 SAJ                                                           |                                    |
|-----------------------|-------------------------------------------------------------------|------------------------------------|
| Fecha                 | 29677/2015 23: 53                                                 |                                    |
| Destino               | 🔿 Dependencia 💩 Usuario: 🗇 Grupo                                  |                                    |
| Usuarios (")          | VIGLIANCO Daniel Adrian - {SECRETARIA TECNICA INFORMATICA - Posac | D                                  |
| Tipo comparticion (*) | Para Vista 🙄                                                      | 10                                 |
| Puede editar          | C - 52 👻 ND                                                       |                                    |
| Observaciones         | PRREBA DE SISTEMA CAPACITACION                                    |                                    |
|                       | Compartir documentar                                              | in Yolver al listado de documentos |

3 f - Para el caso de tratarse de un grupo de dependencias, usuarios o mixto (Combinación de dependencias y usuarios) el mismo deberá estar predefinido por el usuario. En cuyo caso laso la opción nos será presentada de la siguiente manera.

| Fecha                 | 29/07/2015 23: 53              |   |   |
|-----------------------|--------------------------------|---|---|
| Destino               | 🔿 Dependencia 🔍 Usuano 📵 Grupo |   |   |
| Grupo (*)             | Prueba en Produccion           |   |   |
| lipo comparticion (*) | Para Vista                     |   |   |
| Puede editar          | о <mark>в 🖲 но</mark>          |   |   |
| Observaciones         | PRUEBA DE SISTEMA CAPACITACION | 4 |   |
|                       |                                |   |   |
|                       |                                |   |   |
|                       |                                |   |   |
|                       |                                |   | 4 |
|                       |                                |   |   |

3 g - En todos los casos precedentes se compartirá con un simple click en el botón compartir documento que aparece al pie. Una vez que se comparte el documento nos mostrara al pie de la pantalla que el mismo ya ha sido compartido. Desde ese instante el documento se encuentra disponible para la dependencia o usuario de destino.

| Fechs - Hors                                                                                                    | Dentina                          | Tipe compart                            | DCIERS PURITY REPORT                       | CREWVECIONE                                                                                                    |  |
|----------------------------------------------------------------------------------------------------|----------------------------------|-----------------------------------------|--------------------------------------------|----------------------------------------------------------------------------------------------------|--|
|                                                                                                    |                                  | 120000000000000000000000000000000000000 | Harden Harden and Harden                   | de la constance de la constance de la constance de la constance de la constance de la constance de la constance |  |
|                                                                                                    |                                  |                                         | hooments s galers of histolic de documents | Þ.                                                                                                    |  |
| Déservationes                                                                                                    | FREESA DE SISTEMA CAPACITACION   |                                         |                                            |                                                                                                    |  |
| Puede editar                                                                                                    | 0 <b>s e</b> xa                  |                                         |                                            |                                                                                                    |  |
| Tipo competición (*)                                                                                                    | Para Vista                       |                                         |                                            |                                                                                                    |  |
| Dependenciaes (*)                                                                                                    |                                  |                                         |                                            |                                                                                                    |  |
| Forma (?)                                                                                                    | -Seleccione-                     | 2                                       |                                            |                                                                                                    |  |
| Desiliarias.                                                                                                    | 😟 Dependencia: 🗆 Unalaro 🗠 Drope |                                         |                                            |                                                                                                    |  |
| and the second second se |                                  |                                         |                                            |                                                                                                    |  |

4 - Como accedo a un documento que fue compartido conmigo o con mi dependencia?

4 a - Para acceder a un documento que fue compartido conmigo o mi dependencia, debo ingresar desde el escritorio al menú "expedientes" y en el a la opcion "Listado de documentos compartidos".

| SIGED Versión 1.5.8 (i) 🏚               | SE                             | CRETARIA TECNICA I<br>SARROLLO | NFORMATICA - | Posadas       | 5<br>30/ |
|-----------------------------------------|--------------------------------|--------------------------------|--------------|---------------|----------|
| Expedientes Publicación de Despachos    | Ordenes - Ofi                  | cios Preventivos               | Reportes     | Administració | ón       |
| 語 Listado de expedientes                | -                              |                                |              |               |          |
| 🔚 Listado de oficios librados           |                                |                                |              |               |          |
| 🗐 Listado de documentos compartidos 👔   | 2                              |                                |              |               |          |
| 🥕 Listado de expedientes Re-empadronado | s<br>Listado de d              | ocumentos com                  | oartidos     |               | ¢.       |
| 🔍 Búsqueda expediente por documentos    |                                |                                |              |               |          |
| 🗐 Nuevo expediente                      |                                |                                |              |               |          |
| 🧮 Expediente existente                  | era utilizado i                | en el proceso de resel         | eo de clave. |               |          |
| 🔮 Importar expediente M.E.U.I.          |                                |                                |              |               |          |
| 🗐 Libro Entrada/Salida                  | <ul> <li>para ver t</li> </ul> | odo.                           |              |               |          |
| Mi agenda zimbra                        |                                |                                |              |               |          |
| 🗐 Sorteo de principales                 |                                |                                |              |               |          |
| Listado de expedientes pendientes       | òn 🔺                           | Origen                         | AT Secretar  | ia Estado     | Oh       |

## Plantillas

Crear Plantillas en base a CARPETAS:

Se creó el concepto de "Carpetas", permite organizar las Plantillas según el tipo de expediente, brindando también mayor comodidad al usuario al crear documentos en base a las plantillas. Un usuario de tipo "Administrador", tendrá la posibilidad de crear las carpetas desde el menú **Adminitración->** "Carpetas", las cuales se podrán diferenciar según el tipo de expediente.

• Se debe definir qué valor del campo "Tipo de expediente". Es decir, primero se deberá seleccionar el campo "Tipo de expediente" para que se habilite el campo "Carpeta".

| Carpeta (*)             | OFICIOS                                                                                                    |                                 |
|-------------------------|----------------------------------------------------------------------------------------------------|---------------------------------|
| Tipo de Expediente (* ) | CIVIL Y COMERCIAL, LABORAL Y FAMILIA Seleccione CIVIL Y COMERCIAL, LABORAL Y FAMILIA ADMINISTRATIVO EXPTE ESCRITO CONTRAVENCIONAL | 😂 Eliminar 🥻 Modificar 🥱 Cagcel |
|                         | PENAL<br>CEJUME<br>PROVIDENCIA<br>OFICIO LEY<br>FALTAS<br>PROVISORIO<br>PRUEBA                                                    |                                 |
|                         | ADMINISTRATIVO PENAL<br>LABORAL<br>ADMINISTRATIVO-STI<br>EXPTE-ACUERDOS                                                           |                                 |

• Cuando se crea un documento en base a una plantilla, se elige la carpeta y dentro de la carpeta se selecciona la plantilla deseada.

Se puede crear para un grupo de plantilla por dependencias, como para las universales, muestre la opción "Carpeta". Por defecto tendrá una opción "Todas" que muestre todas las plantillas independientemente que estén asociadas a carpetas o no. Si se selecciona una carpeta, únicamente deberá mostrar las plantillas que correspondan a dicha carpeta. Tener en cuenta que el combo "Carpetas" mostrará únicamente las carpetas habilitadas para el tipo de expediente perteneciente al expediente sobre el que se esté trabajando.

| Documentos                    |                                                                                                    |                 |
|-------------------------------|----------------------------------------------------------------------------------------------------|-----------------|
| Número<br>Designación         | 80264/2015<br>PRUEBA STI                                                                                                    |                 |
| Grupo<br>Carpeta<br>Plantilla | <ul> <li>Universal ● Dependencia</li> <li>OFICIOS ▼</li> <li>L Autos - (CARPETA OFICIOS) ▼</li> <li>-Documento vacío sin plantilla</li> <li>L Autos - (CARPETA OFICIOS)</li> </ul> | Erear documento |

## Estándares en el Sistema

#### Botón que permite subir arriba

|           | A.P          | ROVEER     | 3461 HE26A |                        |    |  |
|-----------|--------------|------------|------------|------------------------|----|--|
| A PROVEER |              |            |            | 3461 MEDEA             |    |  |
|           | D. Numero I. | Name       |            |                        |    |  |
| cia.      | fuja initia  | Faja fies  | Extade     | Observaciones          |    |  |
|           |              |            | Berndor    |                        | 9  |  |
|           |              |            | Borrador   |                        | ٩  |  |
|           |              |            | Borridar   |                        | Q. |  |
|           |              |            | Borndor    |                        | Q. |  |
|           |              | Esta       | de         |                        |    |  |
| martic    | () Itaana    | de cambios | -= Xopaa   | e östadis 🕴 🏌 Yalvar a | -  |  |
|           |              |            |            |                        | -  |  |
|           |              |            |            |                        |    |  |

Icono flecha hacia arriba de color verde. Lo encontrarán en el LISTADO DE EXPEDIENTES y en la FICHA DEL EXPEDIENTES.

Permite al usuario subir inmediatamente a la parte superior de la pantalla, en caso de que el usuario haya scrolleado y desaparezca la parte superior de la pantalla.

#### Cambios por versión

Se visualiza en la parte superior de la pantalla junto al título SiGED.

Esta nueva funcionalidad consiste en la lectura del boletín con redacción clara y sin tecnicismos de todos las novedades de dicha versión.

La publicación de las mismas son bastante frecuentes y acompañan el proceso de actualizaciones del servidor a través del tercer dígito de versión (por ej1.4.0, 1,4,1, 1.4.2, etc).

Se recomienda leer los cambios por versión, para que lo usen cotidianamente.

Adjunto un pequeño instructivo con capturas de pantalla sobre como se visualiza esta funcionalidad de cambios por versión:

Cuando hay una nueva versión, se puede ver el icono "info" del número de versión que está en color anaranjado

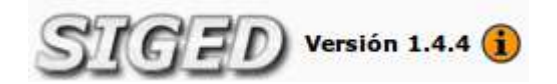

Si se hace click sobre el número de versión, se puede ver la lista de cambios para la versión actual.

| SIGED           | ) Versión 1.4.4 (           |           |        | SECRETARIA TECNICA INFORMATICA - Posadas<br>SISTEMAS                                                                                                    | Fecha<br>30/10/2014                                                             | Hora<br>11:23:02               |
|-----------------|-----------------------------|-----------|--------|----------------------------------------------------------------------------------------------------|---------------------------------------------------------------------------------|--------------------------------|
| Expedientes Pub | Cambios en la versión 1.4.4 |           |        |                                                                                                    |                                                                                 |                                |
|                 |                             | Versión   | Ticket | Detaile                                                                                                    |                                                                                 |                                |
|                 |                             | 1.4.4     | #640   | Se agregaron los Estados Procesales y sus Sub Estados                                                                                                    | Procesales, para el Fuero I                                                     | Civit.                         |
| Mi escritorio   |                             | 1.4.4     | #634   | En la ficha del expediente-, se ajustò la visibilidad del cuadro "Pases y movimientos", para que se<br>visualicen los movimientos donde la dependencia origen o la dependencia destino que realizo el<br>movimiento, pertenezca a la/as dependencia/as del usuario que consulta el expte. |                                                                                 |                                |
|                 |                             | 1.4.4     | #631   | Se agregó un botón en la Ficha de Documentos, se lo puede visualizar en el cuadro de documentos.<br>El mismo figura cuando el documento está en estado "borrador", permite eliminario.                                                                                                    |                                                                                 |                                |
| 📫 Búsqueda rápi | squeda rápida Texto a filo  | 1.4.4     | #627   | Corrección de un bug (error), que se generaba en la Carga de expedientes a despacho, en<br>usuarios con varias dependencias asignadas en su perfit de datos.                                                                                                    |                                                                                 |                                |
|                 |                             | 1.4.4     | #625   | Se ajusto la visibilidad de Documentos Internos. Los usu<br>Defensorías) que tengan acceso al expte. de una depend<br>Familia Nº 1), ven solamente los documentos internos qu                                                                                                    | arios de otras dependencia<br>fencia en particular (Ejemp<br>ue estén firmados. | as (Ejemplo:<br>Jo: Juzgado de |
|                 |                             | 1,4.4     | #621   | Se habilitó en plantillas el logo "Dirección Técnica Interdi<br>Testigos".                                                                                                    | isciplinaria de Asistencia a                                                    | Victimas y                     |
|                 |                             | 1.4.4     | #612   | Se corrigió el error de visualización del listado duplicado<br>Despachos de mis expedientes, para Abogados externos                                                                                                    | , en la publicación de desp                                                     | achos->                        |
|                 | Ver todo                    | s los car | mbios  |                                                                                                    |                                                                                 |                                |

Al final del listado de cambios de la versión se puede ver un enlace **"Ver todos los cambios"**, y al hacer click sobre ese enlace, se visualiza un listado con los cambios de la versión actual y las anteriores:

| 31       | a             | Versión 1.4.4 (i) ੇ a SECRETARIA TECNICA INFORMATICA - Posadas                                                                                                    | Fecha                                               | Hora                                         |  |  |  |
|----------|---------------|----------------------------------------------------------------------------------------------------|-----------------------------------------------------|----------------------------------------------|--|--|--|
| 22       | 9             | SISTEMAS                                                                                                    | 30/10/2014                                          | 11:24:06                                     |  |  |  |
| Cam      | bios          | por versión                                                                                                    |                                                     |                                              |  |  |  |
|          |               |                                                                                                    |                                                     |                                              |  |  |  |
| 5 m      | -             |                                                                                                    |                                                     |                                              |  |  |  |
| Version  | : 1.4.        | 4                                                                                                    |                                                     |                                              |  |  |  |
| Versión  | Ticket        | Descripción                                                                                                    |                                                     | -                                            |  |  |  |
| 1.4.4    | #640          | Se agregaron los Estados Procesales y sus Sub Estados Procesales, para el Fuero Civil.                                                                                                    |                                                     |                                              |  |  |  |
| 1.4.4    | #634          | En la ficha del expediente., se ajusto la visibilidad del cuadro "Pases y movimientos", para<br>dependencia origen o la dependencia destino que realizo el movimiento, pertenezca a la/a:<br>expte.                                                                                                    | que se visualicen los ma<br>s dependencia/as del us | ovimientos donde la<br>uario que consulta el |  |  |  |
| 1.4.4    | #631          | Se agregó un botón en la Ficha de Documentos, se lo puede visualizar en el cuadro de doc<br>está en estado "borrador", permite eliminario.                                                                                                    | umentos. El mismo figur                             | a cuando el documento                        |  |  |  |
| 1.4.4    | #627          | Corrección de un bug (error), que se generaba en la Carga de expedientes a despacho, en<br>su perfil de datos.                                                                                                    | usuarios con varias dep                             | endencias asignadas en                       |  |  |  |
| 1.4.4    | #625          | Se ajusto la visibilidad de Documentos Internos. Los usuarios de otras dependencias (Ejem<br>de una dependencia en particular (Ejemplo: Juzgado de Familia Nº 1), ven solamente los d                                                                                                    | iplo: Defensorías) que te<br>ocumentos internos que | ngan acceso al expte.<br>estén firmados.     |  |  |  |
| 1.4.4    | #621          | abilitó en plantillas el logo "Dirección Técnica Interdisciplinaria de Asistencia a Víctimas y Testigos".                                                                                                    |                                                     |                                              |  |  |  |
| 1.4.4    | #612          | Se corrigió el error de visualización del listado duplicado, en la publicación de despachos<br>externos.                                                                                                    | Despachos de mis expe                               | dientes, para Abogados                       |  |  |  |
| Cantida  | d de fila     | 35: 7                                                                                                    |                                                     |                                              |  |  |  |
| Version  | : 1.4.        | 3                                                                                                    |                                                     |                                              |  |  |  |
| 1.24     | 44            |                                                                                                    |                                                     |                                              |  |  |  |
| Versión  | Ticket        | Descripción                                                                                                    |                                                     |                                              |  |  |  |
| 1.4.3    | #607          | Se modificó el perfil Inspección Justicia de Paz, ahora tienen acceso a los expedientes de t<br>implementado SIGED.                                                                                                    | odos los Juzgados de Pa                             | z donde está                                 |  |  |  |
| 1.4.3    | #598          | Se agregaron modificaciones las cuales permiten a un usuario, al realizar pases a depende                                                                                                    | ncias, saber que Fiscalia                           | se encuentra de turno.                       |  |  |  |
| 1.4.3    | #595          | Corrección de un Bug, se presentaba al acceder a un expediente que tiene salida a varias dependencias, donde en la botonera se<br>deshabilitaban algunos botones que debería tener el usuario según su perfil funcional.                                                                                                    |                                                     |                                              |  |  |  |
| 1.4.3    | #594          | ie agregó el concepto de "Favoritos", de modo que los usuarios pueden fijar cuales son sus expedientes de mayor interés, en el escritorio<br>en el listado se muestra una estrella encendida para los favoritos. Al ver la ficha de un expediente se observa el botón que permite<br>Destacar" o de lo contrario "Quitar Destacado", para agregarlo o no como favorito. |                                                     |                                              |  |  |  |
| 1.4.3    | #589          | ie habilitó el botón "Compartir" para documentación externa. Al igual que como funciona para documentos internos. Permite compartir los<br>documentos con bogados, dependencias y usuarios.                                                                                                    |                                                     |                                              |  |  |  |
| 1.4.3    | #588          | Se corrigió el error en la operación "Empleados", que no permitía eliminar cualquier tipo de<br>mientras no tengan nada relacionado.                                                                                                    | e Empleado. Ya es posib                             | le eliminar empleados                        |  |  |  |
| 1.4.3    | <i>\$</i> 577 | Se incorporó un nuevo tag para plantillas. El mismo, inserta automáticamente la id del documento generado en el propio documento. Lo<br>que permite tomar el id como número de referencia dejando de lado el número de oficio del juzgado.                                                                                                    |                                                     |                                              |  |  |  |
| Cantidai | t de fila     | as: 7                                                                                                    |                                                     |                                              |  |  |  |
| Version  | : 1.4.        | 2                                                                                                    |                                                     |                                              |  |  |  |

Por último, cuando un usuario ve los cambios de la nueva versión, el icono de **"info"** se atenúa y pasa del color anaranjado al color blanco:

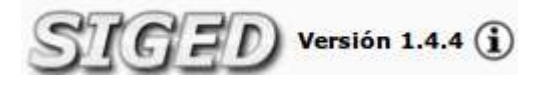

## Salir del sistema

Para cerrar sesión y **salir del sistema**. Deberá ir a la página ppal y elegir la opción Salir. Como se muestra en la imagen.